AASHTOWare BrR 6.8

*Truss Tutorial T1 – Truss Floorbeam Stringer Example* 

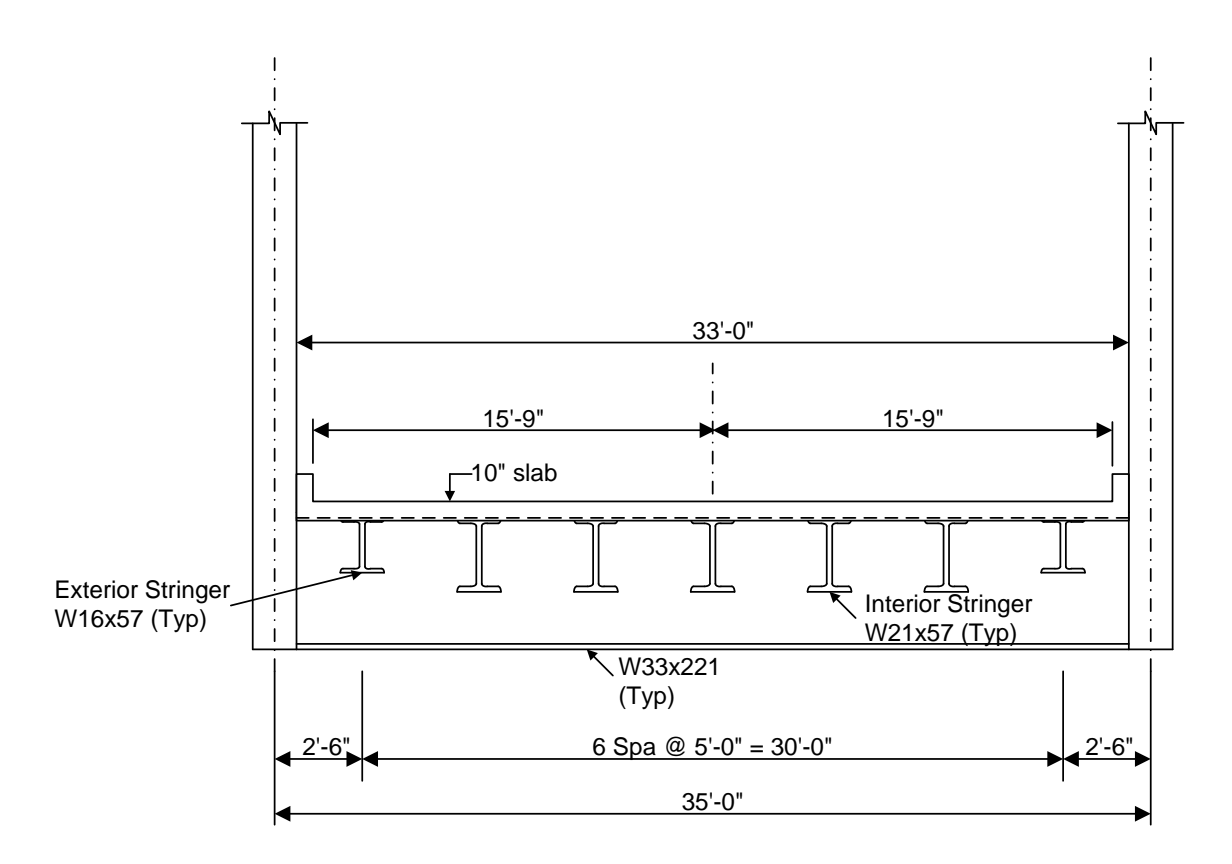

**Typical Section** 

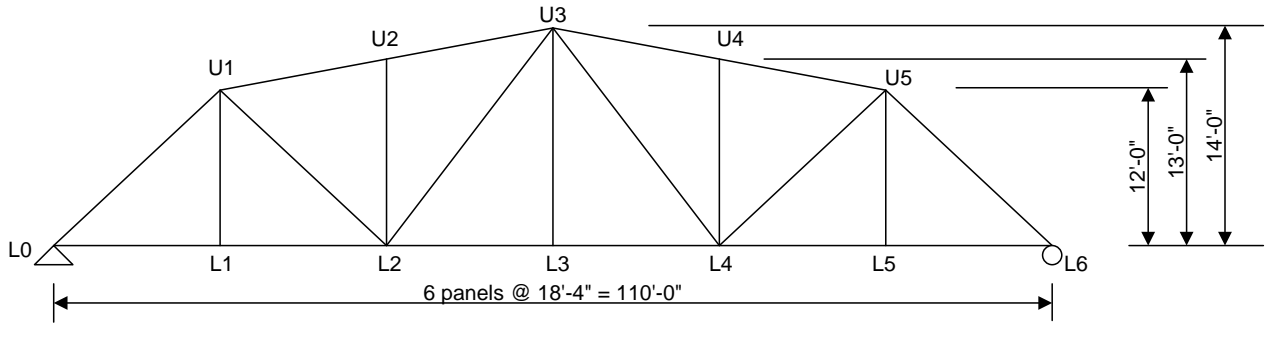

Elevation

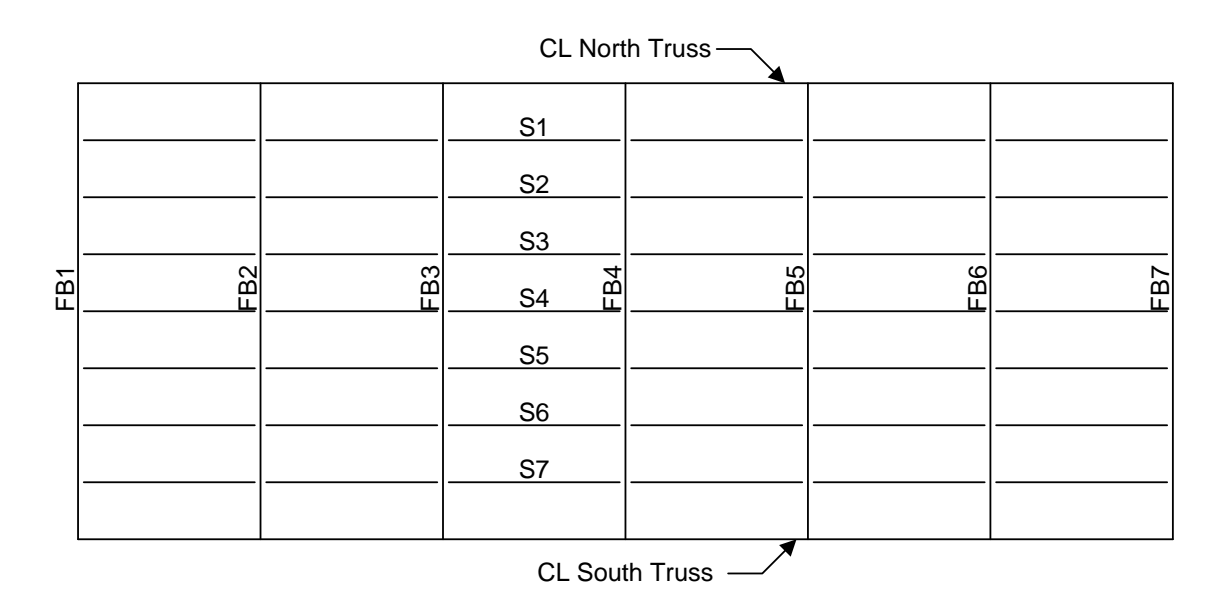

**Plan View** 

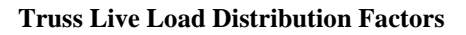

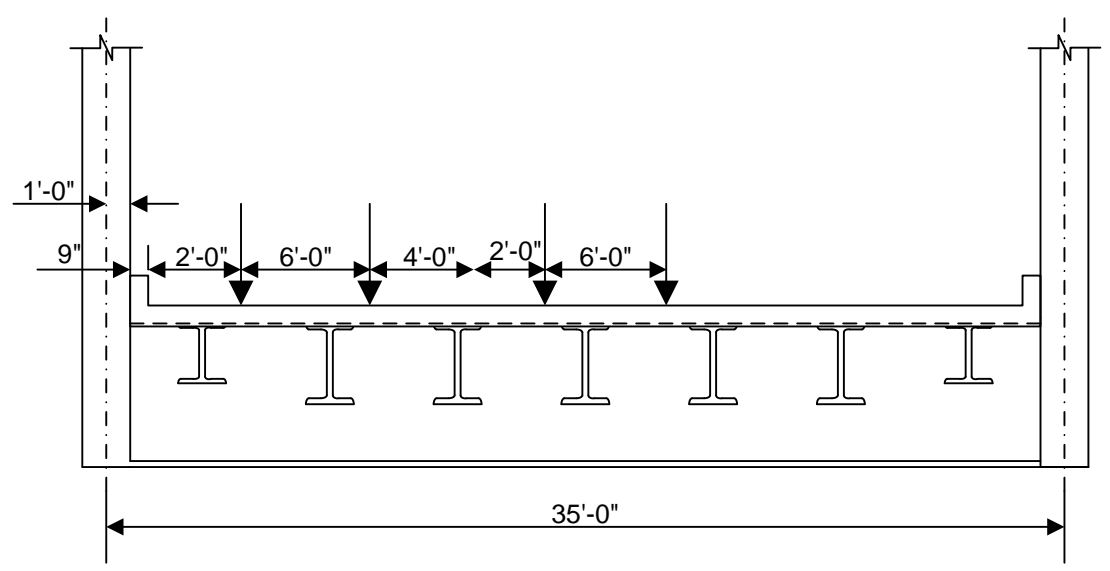

Force

1 Lane DF = (31.25 + 25.25)/35 = 1.61 wheels

Multi Lane DF = (31.25 + 25.25 + 19.25 + 13.25)/35 = 2.54 wheels

Deflection

1 Lane DF = 2 wheels/2 trusses = 1.0 wheels

Multi Lane DF = 4 wheels/2 trusses = 2.0 wheels

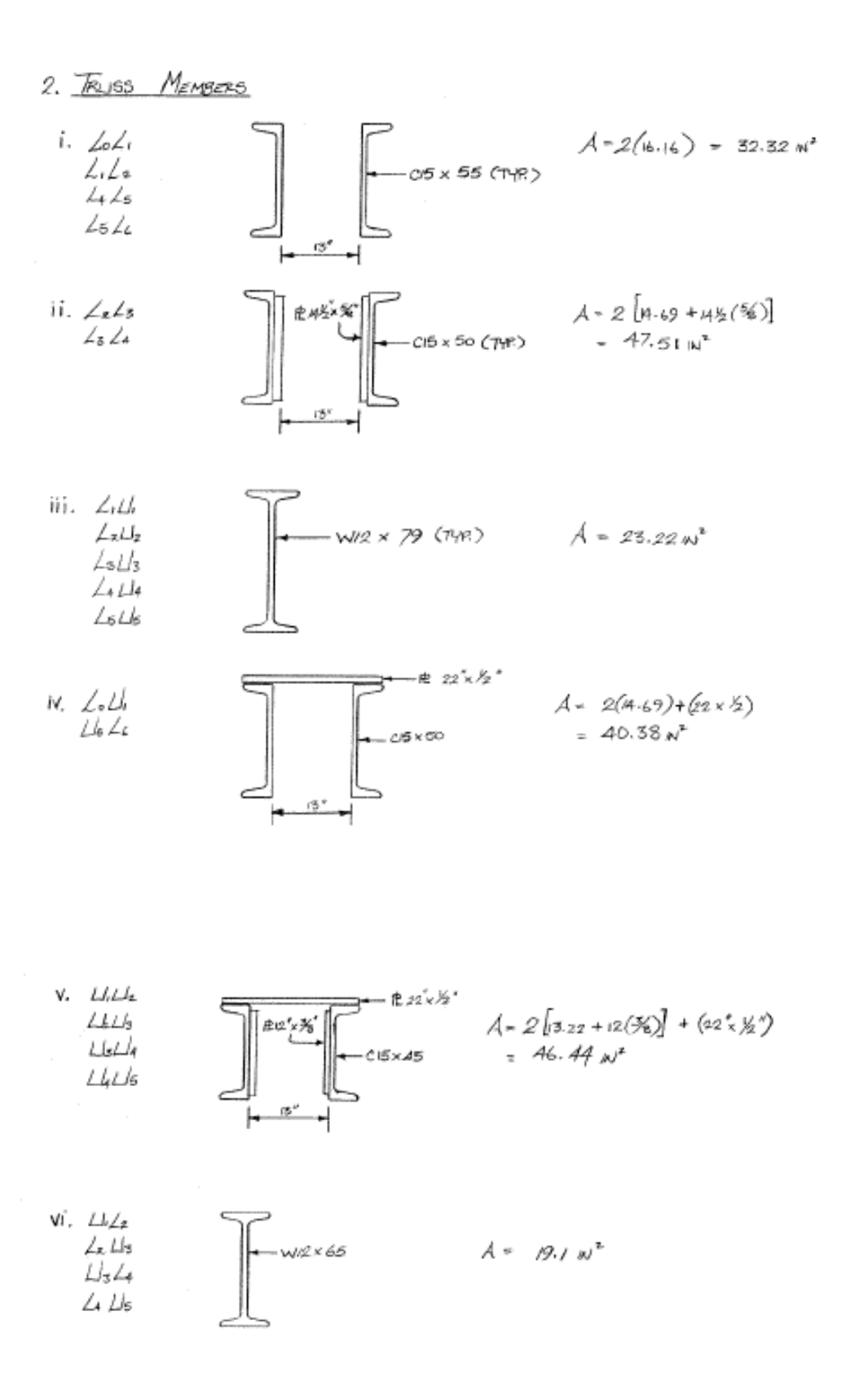

# **BrR** Training

# T1 – Truss Floorbeam Stringer Example

This example describes entering a truss-floorbeam-stringer system and performing a rating of the truss.

Topics covered:

- Truss description and analysis
- Truss-floorbeam-stringer system superstructure
- Truss line superstructures

Note: It is assumed that the user is familiar with BrR and its Bridge Workspace. Therefore, this example does not go into great detail explaining the Bridge Workspace and detailed entry into windows not particular to a truss.

### **Truss Description and Analysis**

Trusses are described in BrR by entering a text description of the truss in the BrR Truss Command Language. This command language contains commands to describe the truss geometry, members, loads, etc. The Truss Command Language User Manual can be accessed from the BrR Truss window's help topic.

BrR analyzes and rates trusses using the BrR Truss analysis engine. You cannot currently pick an alternate engine to perform the analysis. The BrR Truss analysis engine analyzes a finite element model of the truss and computes rating factors using the Load Factor method. The truss is analyzed for axial force only, bending due to load eccentricity is not considered.

# Truss-Floorbeam-Stringer System Superstructure

From the Bridge Explorer, select File/New/New Bridge to create a new bridge. Enter the following description data:

| Truss Example 1                                                              |                                                                 |
|------------------------------------------------------------------------------|-----------------------------------------------------------------|
| Bridge ID: Truss Example 1 NBI Structure ID (8): Truss Example 1             | Template  V Superstructures Bridge Completely Defined  Culverts |
| Description Description (cont'd) Alternatives Global Reference Point Traffic | Custom Agency Fields                                            |
| Name: Truss Example 1                                                        | Year Built: 1930                                                |
| Description:                                                                 | -                                                               |
| Location: Hornell Length                                                     | : 110.00 ft<br>SR21                                             |
| Feat. Intersected (6): Mi. Post                                              |                                                                 |
| Default Units: US Customary                                                  |                                                                 |
|                                                                              |                                                                 |
| AASHTOWare Association                                                       | OK Apply Cancel                                                 |

Close the window by clicking OK. This saves the data to memory and closes the window.

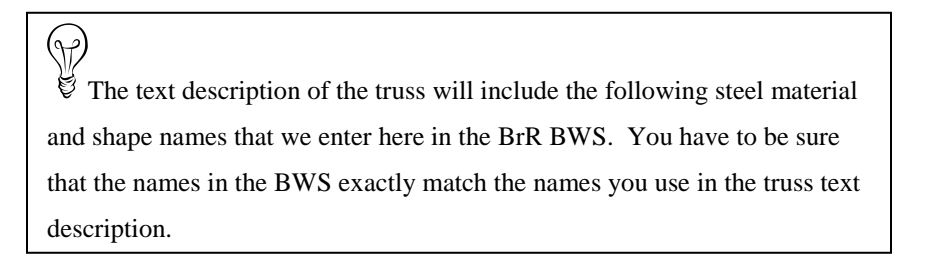

Create the following materials for the bridge:

| Name:               | Truss Steel                                                                          | Desc                                                                                                    | ription: Built 1                                                                        | 905 to 1936 - steel                                              | unknown           |                                                                                                    |
|---------------------|--------------------------------------------------------------------------------------|----------------------------------------------------------------------------------------------------|-----------------------------------------------------------------------------------------|------------------------------------------------------------------|-------------------|----------------------------------------------------------------------------------------------------|
|                     |                                                                                      | Material Prop                                                                                                    | erties                                                                                  |                                                                  |                   |                                                                                                    |
|                     | Specified m                                                                          | inimum yield strength (Fy) -                                                                                                    | = 30.000                                                                                | ksi                                                              |                   |                                                                                                    |
|                     | Specified mini                                                                       | mum tensile strength (Fu) -                                                                                                    | = 60.000                                                                                | ksi                                                              |                   |                                                                                                    |
|                     | Coeffic                                                                              | ient of thermal expansion                                                                                                    | = 0.00000650                                                                            | 00 1/F                                                           |                   |                                                                                                    |
|                     |                                                                                      | Density                                                                                                    | = 0.4900                                                                                | kcf                                                              | ₩ s               | ave time - copy the                                                                                                    |
|                     |                                                                                      | Modulus of elasticity (E)                                                                                                    | = 29000.00                                                                              | ksi                                                              | <sup>4</sup> 1905 | 5 to 1936' steel from the                                                                                                    |
|                     |                                                                                      |                                                                                                    |                                                                                         |                                                                  | Libra             | ry and just change its                                                                                                    |
|                     |                                                                                      |                                                                                                    |                                                                                         |                                                                  | name              | !                                                                                                    |
|                     | Copy To Lib                                                                          | rary Copy from Libra                                                                                                    | ary                                                                                     | ОК Арр                                                           | ly Ca             | ncel                                                                                                    |
| ridge Mate          | Copy To Lib<br>rials - Structural Steel                                              | rary Copy from Libra                                                                                                    |                                                                                         |                                                                  |                   |                                                                                                    |
| ridge Mate<br>Name: | Copy To Lib<br>rials - Structural Steel<br>Grade 36                                  | rary Copy from Libra<br>Desc                                                                                                    | ription: AASH                                                                           | DK App<br>TO M270 Grade 36                                       | ly Ca             |                                                                                                    |
| ridge Mate<br>Name: | Copy To Lib<br>rials - Structural Steel<br>Grade 36                                  | rary Copy from Libra<br>Desc<br>Material Prope                                                                                                    | ription: AASH                                                                           | DK App<br>TO M270 Grade 36                                       | ly Ca             |                                                                                                    |
| ridge Mate<br>Name: | Copy To Lib<br>rials - Structural Steel<br>Grade 36<br>Specified m                   | rary Copy from Libra<br>Desc<br>Material Prope<br>nimum yield strength (Fy) =                                                                                                    | ription: AASH<br>erties<br>= 36.000                                                     | DK App<br>TO M270 Grade 38                                       | ly Ca             |                                                                                                    |
| ridge Mate<br>Name: | Copy To Lib<br>rials - Structural Steel<br>Grade 36<br>Specified m<br>Specified mini | rary Copy from Libra<br>Desc<br>Material Prope<br>nimum yield strength (Fy) =<br>num tensile strength (Fu) =                                                                             | ription: AASH<br>erties<br>= 36.000<br>= 58.000                                         | DK App<br>TO M270 Grade 38<br>ksi<br>ksi                         | ly Ca             |                                                                                                    |
| ridge Mate<br>Name: | Copy To Lib<br>rials - Structural Steel<br>Grade 36<br>Specified mini<br>Coeffic     | rary Copy from Libra<br>Desc<br>Material Prope<br>nimum yield strength (Fy) =<br>num tensile strength (Fu) =<br>ent of thermal expansion =                                               | ription: AASH<br>erties<br>= 36.000<br>= 58.000                                         | DK App<br>TO M270 Grade 38<br>ksi<br>ksi<br>1/F                  | ly Ca             |                                                                                                    |
| ridge Mate<br>Name: | Copy To Lib<br>rials - Structural Steel<br>Grade 36<br>Specified mini<br>Coeffic     | rary Copy from Libra<br>Desc<br>Material Prope<br>nimum yield strength (Fy) =<br>mum tensile strength (Fu) =<br>ent of thermal expansion =<br>Density =                                  | ription: AASH<br>erties<br>= 36.000<br>= 58.000<br>= 0.000006500<br>= 0.4900            | DK App<br>TO M270 Grade 38<br>ksi<br>ksi<br>D0 1/F<br>kcf        |                   |                                                                                                    |
| ridge Mate<br>Name: | Copy To Lib<br>rials - Structural Steel<br>Grade 36<br>Specified mini<br>Coeffic     | rary Copy from Libra<br>Desc<br>Material Prope<br>nimum yield strength (Fy) =<br>mum tensile strength (Fu) =<br>ient of thermal expansion =<br>Density =<br>Modulus of elasticity (E) =  | ary (<br>ription: AASH<br>erties<br>= 36.000<br>= 0.000006500<br>= 0.4900<br>= 29000.00 | DK App<br>TO M270 Grade 38<br>ksi<br>ksi<br>D0 1/F<br>kcf<br>ksi |                   | ncel                                                                                                    |
| ridge Mate<br>Name: | Copy To Lib<br>rials - Structural Steel<br>Grade 36<br>Specified mini<br>Coeffic     | rary Copy from Libra<br>Desc<br>Material Prope<br>inimum yield strength (Fy) =<br>mum tensile strength (Fu) =<br>ient of thermal expansion =<br>Density =<br>Modulus of elasticity (E) = | ary (<br>ription: AASH<br>erties<br>= 36.000<br>= 0.000006500<br>= 0.4900<br>= 29000.00 | DK App<br>TO M270 Grade 38<br>ksi<br>ksi<br>D0 1/F<br>kcf<br>ksi | W Ca              | ncel                                                                                                    |
| ridge Mate<br>Name: | Copy To Lib<br>rials - Structural Steel<br>Grade 36<br>Specified mini<br>Coeffic     | rary Copy from Libra<br>Desc<br>Material Prope<br>inimum yield strength (Fy) =<br>mum tensile strength (Fu) =<br>ient of thermal expansion =<br>Density =<br>Modulus of elasticity (E) = | ription: AASH<br>erties<br>= 36.000<br>= 0.000006500<br>= 0.4900<br>= 29000.00          | DK App<br>TO M270 Grade 38<br>ksi<br>ksi<br>D0 1/F<br>kcf<br>ksi | ₩ Ca<br>Ca        | ncel  The second second |
| ridge Mate<br>Name: | Copy To Lib<br>rials - Structural Steel<br>Grade 36<br>Specified mini<br>Coeffic     | rary Copy from Libra<br>Desc<br>Material Prope<br>inimum yield strength (Fy) =<br>mum tensile strength (Fu) =<br>ient of thermal expansion =<br>Density =<br>Modulus of elasticity (E) = | ary (<br>ription: AASH<br>erties<br>= 36.000<br>= 0.000006500<br>= 0.4900<br>= 29000.00 | DK App<br>TO M270 Grade 38<br>ksi<br>ksi<br>D0 1/F<br>kcf<br>ksi | ₩ Ca<br>Ca        | ncel                                                                                                    |

| Name: | Class A (US)               | Des             | oription: | Class A cer | nent co                                                                                  | oncrete |     |          |                |    |
|-------|----------------------------|-----------------|-----------|-------------|------------------------------------------------------------------------------------------|---------|-----|----------|----------------|----|
|       | Compressive strength at 28 | l days (f'c) =  | 4.000     |             | si                                                                                       |         |     |          |                |    |
|       | Initial compressive stre   | ength (f'ci) =  |           | ŀ           | ksi                                                                                      |         |     |          |                | l  |
|       | Coefficient of thermal     | expansion =     | 0.0000    | 060000 1    | 1/F                                                                                      |         |     |          |                |    |
|       | Density (for d             | ead loads) =    | 0.150     | ŀ           | kef                                                                                      |         |     |          |                | L  |
|       | Density (for modulus of    | elasticity) =   | 0.145     | ŀ           | kef                                                                                      |         | (H  | )        |                |    |
|       | Std Modulus of ela         | sticity (Eic) = | 3644.15   | 5           | ksi                                                                                      |         | Ę   | Save t   | ime - copy thi | S  |
|       | LRFD Modulus of ela        | sticity (Eic) = | 3644.18   | 5           | <si< td=""><td></td><td>con</td><td>ncrete f</td><td>rom the Libra</td><td>ry</td></si<> |         | con | ncrete f | rom the Libra  | ry |
|       | Std Initial modulus o      | f elasticity =  |           | ŀ           | ksi                                                                                      |         |     |          |                | Г  |
|       | LRFD Initial modulus o     | f elasticity =  |           |             | <si< td=""><td></td><td></td><td></td><td></td><td></td></si<>                           |         |     |          |                |    |
|       | Pois                       | son's ratio =   | 0.200     |             |                                                                                          |         |     |          |                |    |
|       | Composition of             | concrete =      | Normal    |             | •                                                                                        |         |     |          |                |    |
|       | Modulus                    | of rupture =    | 0.480     | ŀ           | <si< td=""><td></td><td></td><td></td><td></td><td></td></si<>                           |         |     |          |                |    |
|       | Sh                         | ear factor =    | 1.000     |             |                                                                                          |         |     |          |                |    |
|       | Splitting tensile stre     | ngth (fct) =    |           | I           | ksi                                                                                      |         |     |          |                |    |
|       |                            |                 |           |             |                                                                                          |         |     |          |                |    |
|       |                            |                 |           |             |                                                                                          |         |     |          |                |    |

Now we need to add steel shapes to our bridge. Open the Steel I Shape window and use the Copy from Library button to copy the W12x79 to our bridge.

| a | Steel I Shape | •                                                                                                    |                              | - • •              |                          |
|---|---------------|----------------------------------------------------------------------------------------------------|------------------------------|--------------------|--------------------------|
|   | Name:         | W 12x79                                                                                                    | Rolled shape type<br>W Shape | M Shape            |                          |
|   | Description:  | W 12x79 Imported from AISC Tables (1994)                                                                                                    | 🔘 S Shape                    | O HP Shape         |                          |
|   | Dimensions    | Properties                                                                                                    |                              |                    |                          |
|   |               | 0.7350 in<br>0.4700 in<br>12.0800 in<br>12.0800 | in                           | Use t<br>Library b | the Copy from<br>putton! |
|   |               | Copy To Library Copy from Library OK                                                                                                    | Apply                        | Cancel             |                          |

Follow the same procedure to copy the following steel shapes to our bridge:

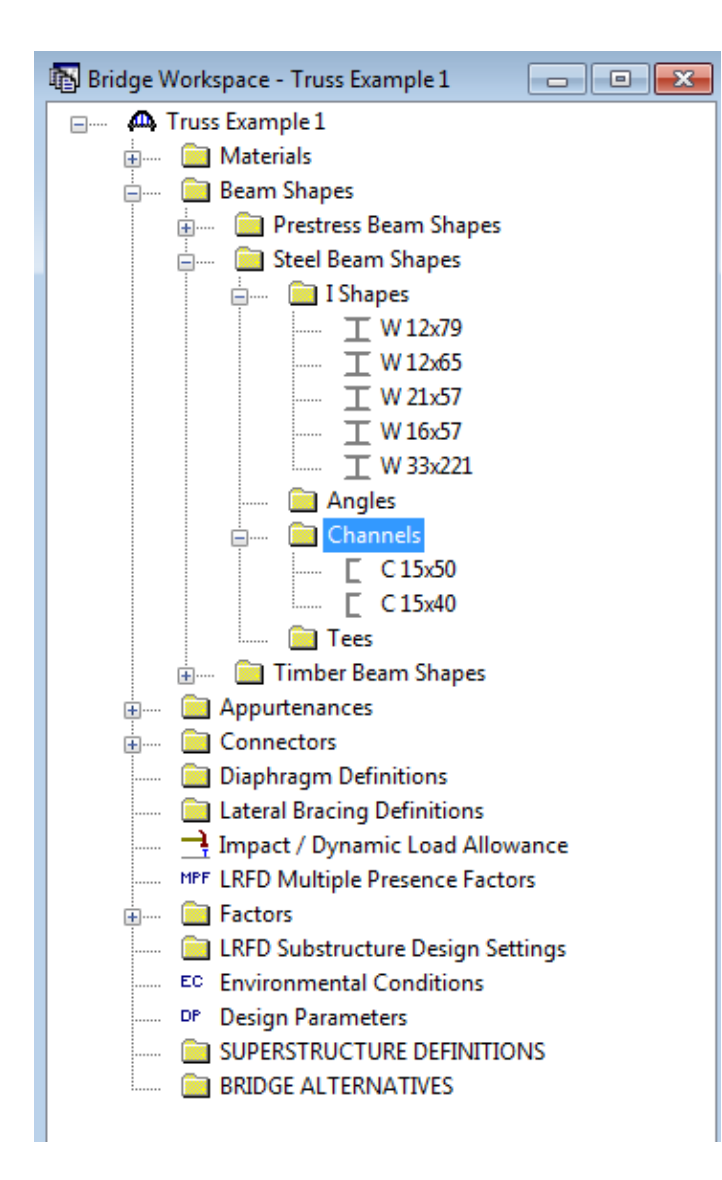

The following 2 channel shapes are not in the Standard Library and must be entered manually:

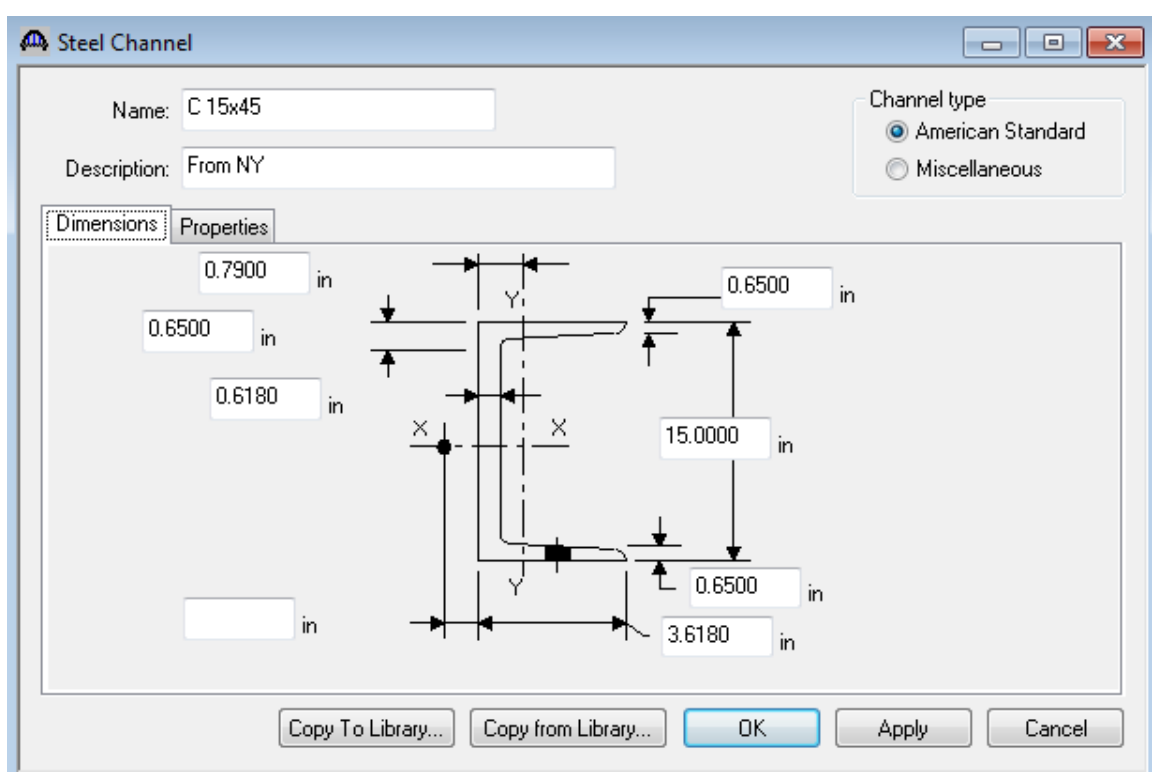

| 🚇 Steel Channel   |                        |               |       | - • •                             |
|-------------------|------------------------|---------------|-------|-----------------------------------|
| Name: C15         | x45                    |               |       | Channel type<br>American Standard |
| Description: From | NY                     |               |       | <ul> <li>Miscellaneous</li> </ul> |
| Dimensions Prope  | rties                  |               |       |                                   |
|                   | Area =                 | 13.220        | in^2  |                                   |
|                   | Nominal load =         | 45.000        | lb/ft |                                   |
|                   | Max. flange fastener = |               | in    |                                   |
|                   | lx =                   | 373.900       | in^4  |                                   |
|                   | ly =                   | 10.300        | in^4  |                                   |
|                   |                        |               |       |                                   |
|                   |                        |               |       |                                   |
|                   | Corry To Library Corry | u from Libror |       | Apply Concel                      |
|                   |                        | y from Librar |       | Appiy Lancel                      |

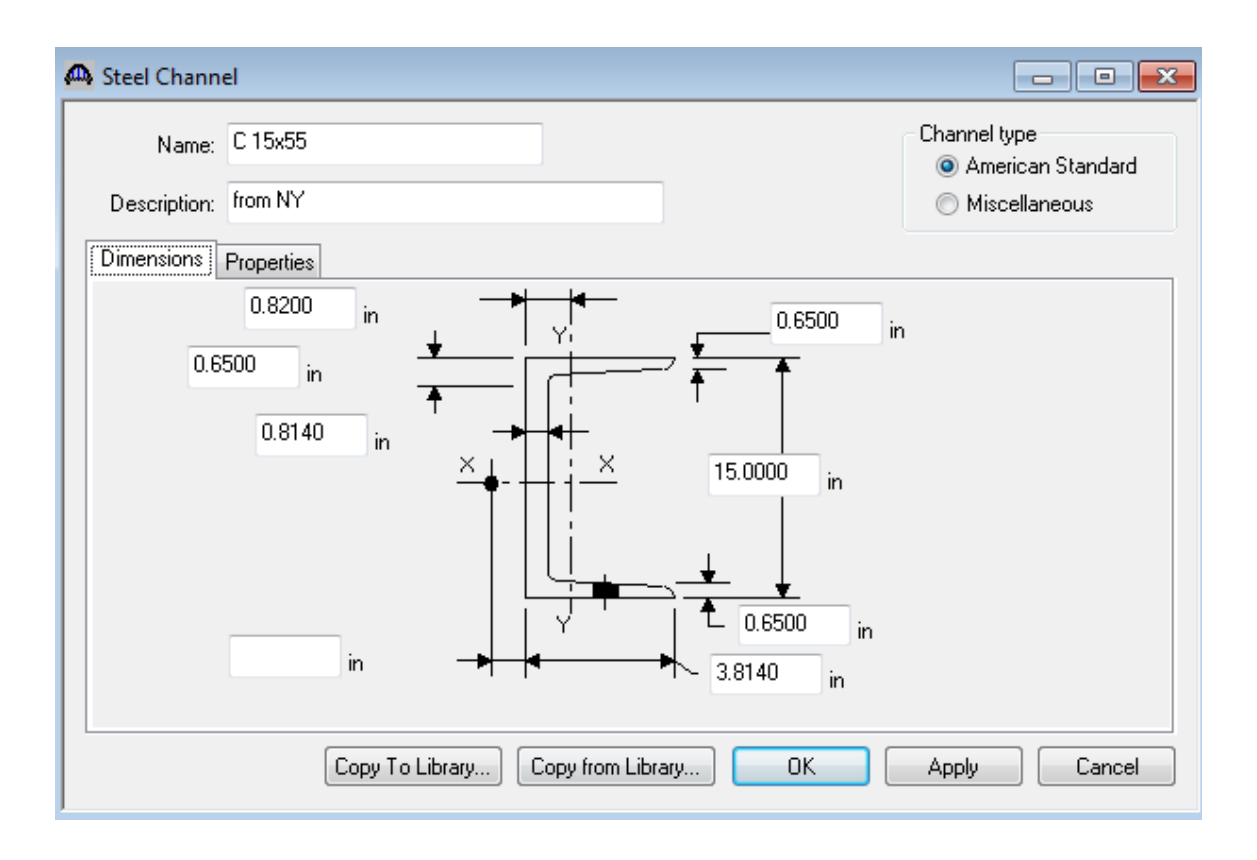

| 🗛 Steel Chann | iel                    |              |       |    |                                |            |
|---------------|------------------------|--------------|-------|----|--------------------------------|------------|
| Name:         | C 15x55                |              |       |    | - Channel type<br>( ) Americar | n Standard |
| Description:  | from NY                |              |       |    | Miscellar                      | neous      |
| Dimensions    | Properties             |              |       |    |                                |            |
|               | Area =                 | 16.160       | in^2  |    |                                |            |
|               | Nominal load =         | 55.000       | lb/ft |    |                                |            |
|               | Max. flange fastener = |              | in    |    |                                |            |
|               | lx =                   | 429.000      | in^4  |    |                                |            |
|               | ly =                   | 12.100       | in^4  |    |                                |            |
|               |                        |              |       |    |                                |            |
|               |                        |              |       |    |                                |            |
|               |                        |              |       |    |                                |            |
|               | Copy To Library Copy   | y from Libra | ary   | ОК | Apply                          | Cancel     |

Enter the following Generic appurtenance to model the curb on our structure.

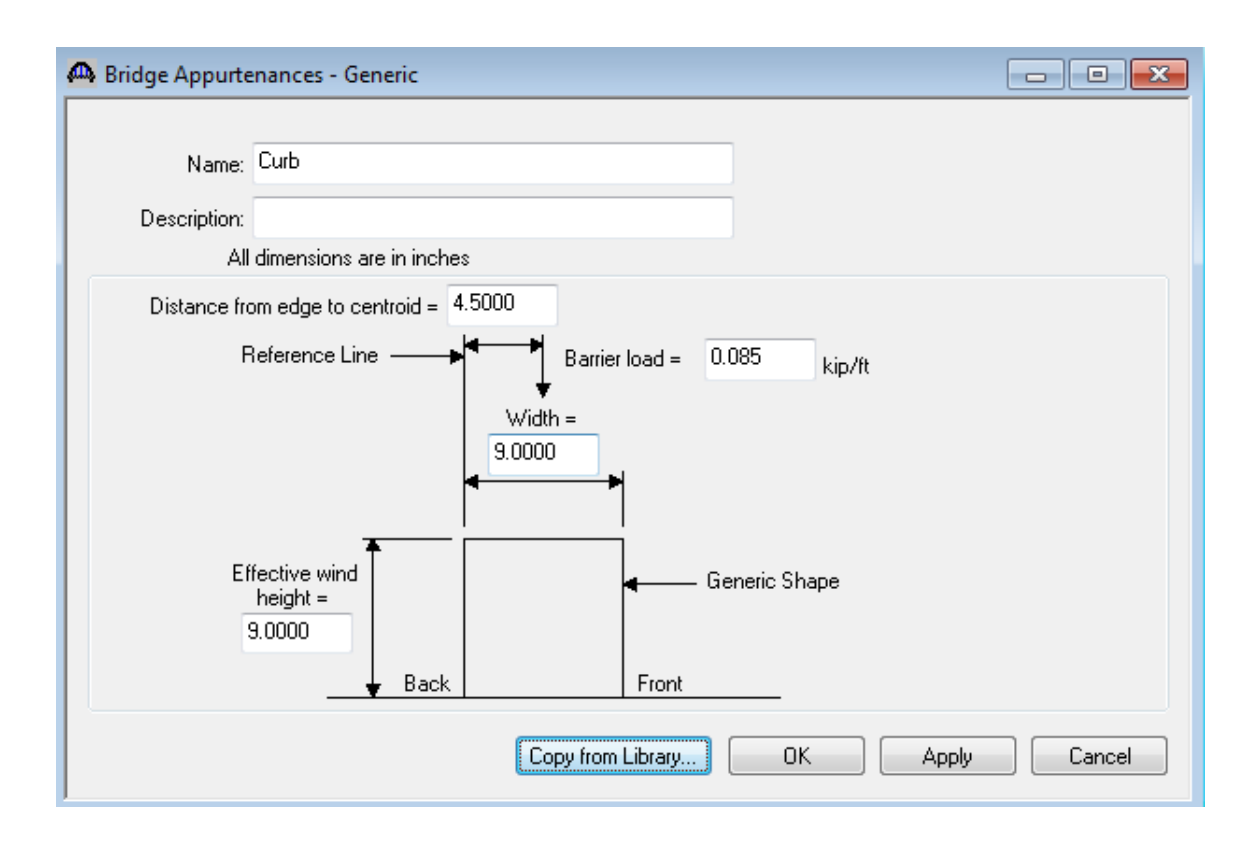

The Bridge Workspace now appears as follows:

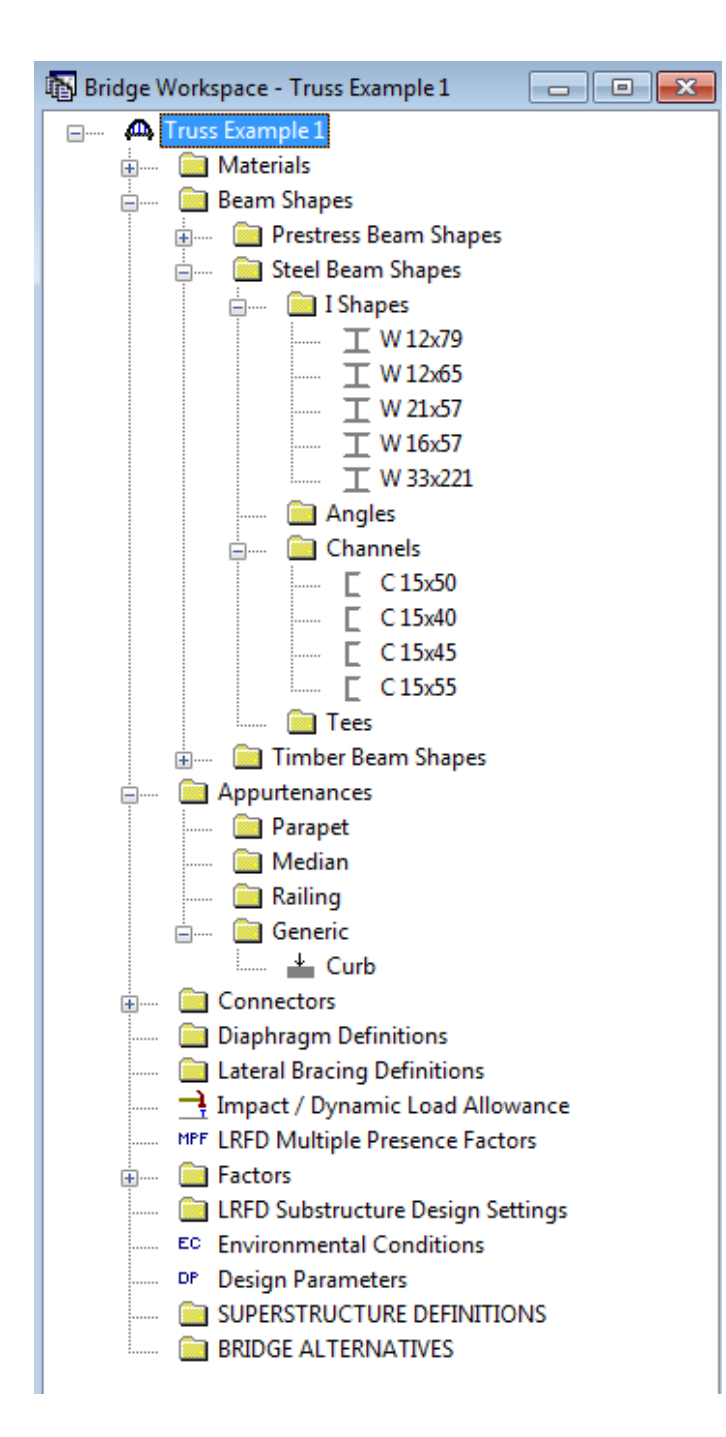

We are now ready to create our truss-floorbeam-stringer superstructure definition. Double click on "SUPERSTRUCTURE DEFINITIONS".

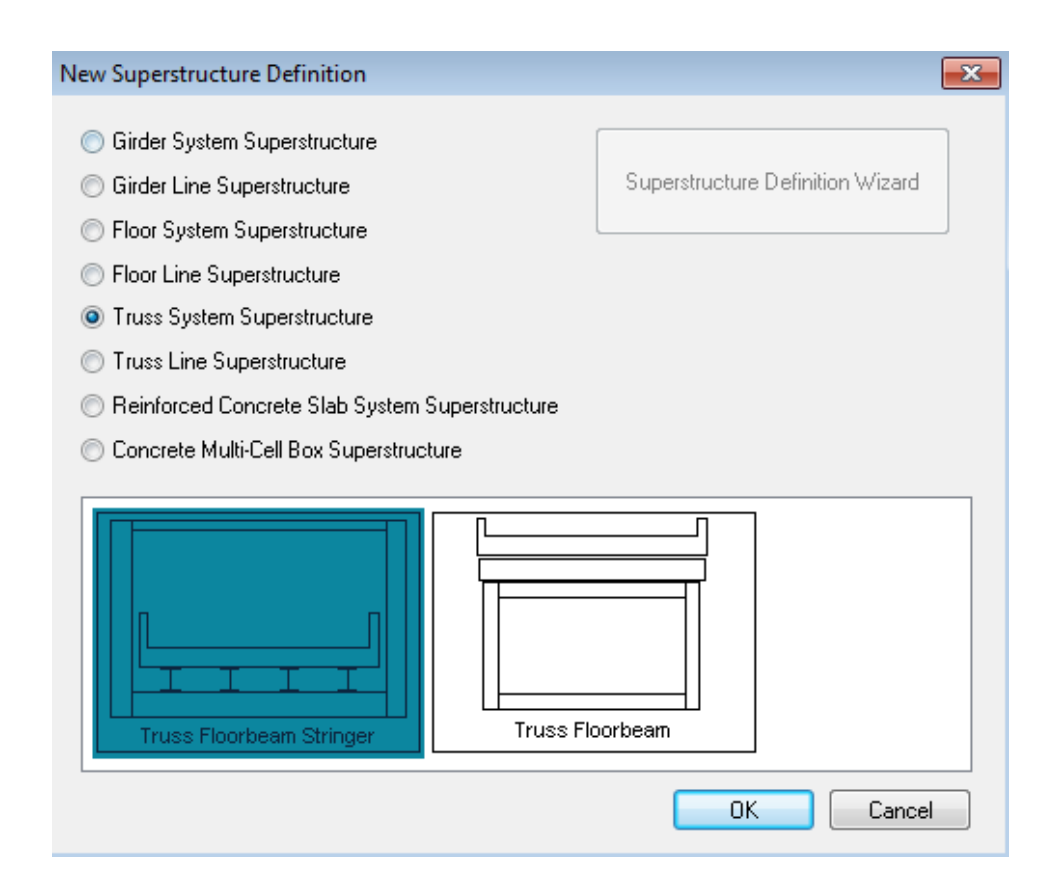

| E     | 11  | C . 11 |                   | · · ·  |          | 1        | 11     |               | 1. C       |
|-------|-----|--------|-------------------|--------|----------|----------|--------|---------------|------------|
| Hnter | The | TOU    | $n_{0}w_{1}n_{0}$ | intorm | ation to | describe | THE CI | mercriictiire | definition |
| LINUI | unc | TOD    | lowing.           | morm   | auon to  | ucscribe | une si | upersu ucture | ucinnuon.  |
|       |     |        |                   |        |          |          |        |               |            |

| a | Truss Floorbeam String  | jer Floor System Superstructure Def | ïnition                              |                                     |
|---|-------------------------|-------------------------------------|--------------------------------------|-------------------------------------|
|   | Definition Analysis Eng | gine                                |                                      |                                     |
|   | Name:                   | Truss (TFS)                         |                                      |                                     |
|   | Description:            |                                     |                                      |                                     |
|   |                         |                                     |                                      |                                     |
|   |                         |                                     |                                      |                                     |
|   |                         |                                     |                                      | $\Im$                               |
| L |                         |                                     |                                      | Be sure to select the Main          |
| L |                         |                                     |                                      | member configuration as             |
| L |                         |                                     |                                      | "Through". This specifies that live |
| L |                         |                                     |                                      | load is applied to the bottom chord |
| L |                         |                                     |                                      | of the truss.                       |
| L |                         |                                     |                                      |                                     |
| L |                         |                                     |                                      | -                                   |
| L | Default Units:          | US Customary                        | Main Member Span                     | Deck type:                          |
| L | Number of m             | hain members: 2                     | Lengths Along the<br>Reference Line: | Concrete Deck 💌                     |
| L | Main member hurr        | nber of spans:                      | Span Length<br>(ft)                  |                                     |
| L | Main member c           | onfiguration: Through 💌             | 1 110.00                             | Member Alt. Types                   |
| L | Numbe                   | r of stringers: 7                   |                                      | V Steel                             |
|   | Stringers frame into    | o floorbeam: 👿                      |                                      |                                     |
|   | Number of :             | stringer units: 6                   | ,                                    | Timber                              |
|   |                         |                                     |                                      | OK Apply Cancel                     |
| 1 |                         |                                     |                                      |                                     |

Stringer Units are the portions of the structure where the stringers are to be analyzed as structurally continuous units. In this structure, the stringers are simple spans and there are 6 stringer units.

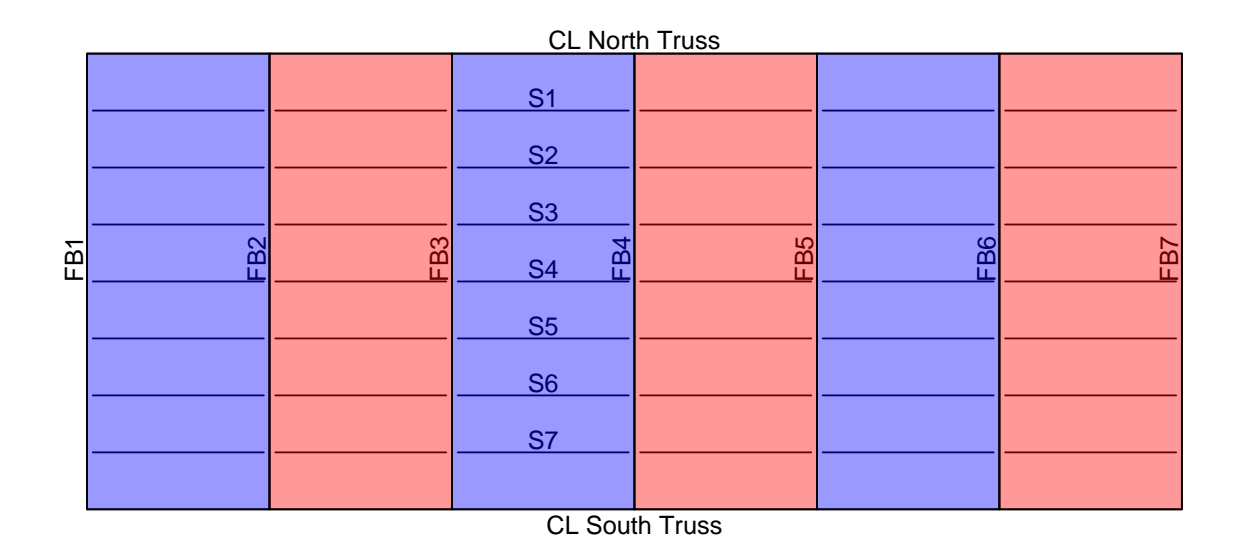

Use the 'Add Default Load Descriptions' button to create the following load cases:

| Load Case Descrip | otion                                    |                                 |            |      |   |                 |
|-------------------|------------------------------------------|---------------------------------|------------|------|---|-----------------|
| Load Case Name    | Description                              | Stage                           | Τ          | Туре |   | Time*<br>(Days) |
| DC1               | DC acting on non-composite section       | Non-composite (Stage 1)         | -          | D,DC | - |                 |
| DC2               | DC acting on long-term composite section | Composite (long term) (Stage 2) | <b>•</b> 1 | D,DC | - |                 |
| DW                | DW acting on long-term composite section | Composite (long term) (Stage 2) | <b>•</b> 1 | D,DW | - |                 |
| SIP Forms         | Weight due to stay-in-place forms        | Non-composite (Stage 1)         | -          | D,DC | - |                 |
|                   |                                          |                                 |            |      |   |                 |
| Prestressed membe | rs only                                  |                                 |            |      |   |                 |

Enter the truss spacing and stringer spacing as follows:

| 🕰 Structure Framing Plan Details                                                   |                                                                                 |                                                                                                    | - • ×  |  |  |  |
|------------------------------------------------------------------------------------|---------------------------------------------------------------------------------|----------------------------------------------------------------------------------------------------|--------|--|--|--|
| Number of main member spans = 1 Number of main members = 2 Number of stringers = 7 |                                                                                 |                                                                                                    |        |  |  |  |
| Layout Diaphragms                                                                  |                                                                                 |                                                                                                    |        |  |  |  |
| Main Member<br>Support Skew<br>Support Skew<br>(Degrees)<br>1 0.0000               | Member Spacing Orientation<br>Perpendicular to member<br>Along support          | Stringer Spacing                                                                                                    |        |  |  |  |
| 2 0.0000 Ma                                                                        | ain Member Spacing<br>Truss<br>Bay<br>Start of End of<br>Member<br>1 35.00 0.00 | Stringer         (ft)           Bay         Start of         End of           Stringer         Stringer         Stringer           1         5.00         5.00           2         5.00         5.00           3         5.00         5.00           4         5.00         5.00           5         5.00         5.00           6         5.00         5.00 |        |  |  |  |
|                                                                                    |                                                                                 |                                                                                                    | Cancel |  |  |  |

This structure does not have diaphragms or lateral bracing on the truss members so no data is entered on the Diaphragms tab.

If we look at the schematic for the framing plan we see that not much is drawn. This is due to the fact that we have not created our floorbeams yet nor specified where the stringers are.

| 🕰 Schematics: Framing Plan View                              | - • • |
|--------------------------------------------------------------|-------|
|                                                              |       |
| Truss Example 1<br>Truss Example 1 - Truss (TFS)<br>07/15/16 |       |
| Trues 1                                                      | 1     |
|                                                              |       |
|                                                              |       |
|                                                              |       |
| Trues 2                                                      |       |
|                                                              |       |

Enter the following data on the Structure Typical Section to locate the truss and stringers with respect to the left edge of the deck.

| A Structure Typical Section                                                                                        |                                           |
|----------------------------------------------------------------------------------------------------|-------------------------------------------|
| Left edge of deck to first main member                                                                             |                                           |
| Deck (Cont'd) Parapet Median Railing Generic Sidewalk Lane Position Striped Lanes                                  | Wearing Surface                           |
| Superstructure definition reference line is within the bridge deck.                                                |                                           |
| Distance from left edge of deck to<br>superstructure definition reference line =<br>Start End<br>16.50 ft 16.50 ft |                                           |
| Distance from right edge of deck to<br>superstructure definition reference line = 16.50 ft 16.50 ft                |                                           |
| Left edge of deck to first main member = $-1.00$ ft $-1.00$ ft                                                     |                                           |
| Left edge of deck to first stringer = 1.50 ft 1.50 ft                                                              | Enter a negative distance to              |
|                                                                                                    | indicate that the truss is to the left of |
|                                                                                                    | the edge of deck.                         |
|                                                                                                    |                                           |

Enter the remaining structure typical section data as shown below:

| A Structure Typical Section                                                                                                    |
|----------------------------------------------------------------------------------------------------|
| Distance from left edge of deck to<br>superstructure definition ref. line       Superstructure definition ref. line         Left edge of<br>deck to first<br>stringer       Superstructure Definition<br>Reference Line         Deck       Deck (Cont'd)         Parapet       Median         Railing       Generic         Sidewalk       Lane Position         Striped       Lanes         Wearing       Surface         Deck       Control         Deck concrete:       Class A (US)         Total deck thickness:       10.0000         in       Deck crack control parameter:         kip/in       Sustained modular ratio factor: |
| OK Apply Cancel                                                                                                    |

| 🗛 s | Structure Typical Section |               |    |         |      |           |    | ×                     |                         |         |                              |                            |                           |                 |        |    |
|-----|---------------------------|---------------|----|---------|------|-----------|----|-----------------------|-------------------------|---------|------------------------------|----------------------------|---------------------------|-----------------|--------|----|
|     |                           |               |    | Ba      | ck   |           |    | Fro                   | G                       | ìene    | eric Shape                   |                            |                           |                 |        |    |
| D   | )eck                      | Deck (Cont'd) | Pa | rapet M | edia | n Railing | (  | Generic               | Sidev                   | valk    | Lane Position                | Striped Lanes              | Wearing S                 | urface          |        |    |
|     |                           | Name          |    | Load Ca | se   | Measure   | То | Edge<br>Dist. M<br>Fr | of Dec<br>easure<br>rom | k<br>ed | Distance At<br>Start<br>(ft) | Distance At<br>End<br>(ft) | Front Face<br>Orientation |                 |        |    |
|     | Curb                      |               | -  | DC2     | •    | Back      | •  | Left Ed               | ge                      | •       | 0.00                         | 0.00                       | Right 💌                   | ]               |        |    |
|     | Curb                      |               | •  | DC2     | •    | Back      | •  | Right Ed              | dge                     | •       | 0.00                         | 0.00                       | Left 💌                    | ]               |        |    |
|     |                           |               |    |         |      |           |    |                       |                         |         |                              | New                        | Dup<br>K                  | licate<br>Apply | Delete | el |

| 🕰 Structure Typ         | vical Section                                                                                                  |                                                                                                    |                                                                                                    | - • •                                                                                                    |
|-------------------------|----------------------------------------------------------------------------------------------------|----------------------------------------------------------------------------------------------------|----------------------------------------------------------------------------------------------------|----------------------------------------------------------------------------------------------------|
| Deck Deck               | (A)<br>Travelway 1<br>(Cont'd) Parapet Median F                                                                | Alling Generic Sidewalk                                                                                         | efinition Reference Line                                                                                     | Vearing Surface                                                                                               |
| Travelway<br>Number     | Distance From Left Edge of<br>Travelway to Superstructure<br>Definition Reference Line<br>At Start (A)<br>(ft) | Distance From Right Edge of<br>Travelway to Superstructure<br>Definition Reference Line<br>At Start (B)<br>(ft) | Distance From Left Edge of<br>Travelway to Superstructure<br>Definition Reference Line<br>At End (A)<br>(ft) | Distance From Right Edge of<br>Travelway to Superstructure<br>Definition Reference Line<br>At End (B)<br>(ft) |
| 1                       | -15.75                                                                                                    | 15.75                                                                                                    | -15.75                                                                                                    | 15.75                                                                                                    |
| LRFD Fatig<br>Lanes ava | ue<br>ailable to trucks:<br>Truck fraction:                                                                    | Compute                                                                                                    | New<br>OK                                                                                                    | Duplicate Delete                                                                                              |

The Structure Typical Section now appears as follows:

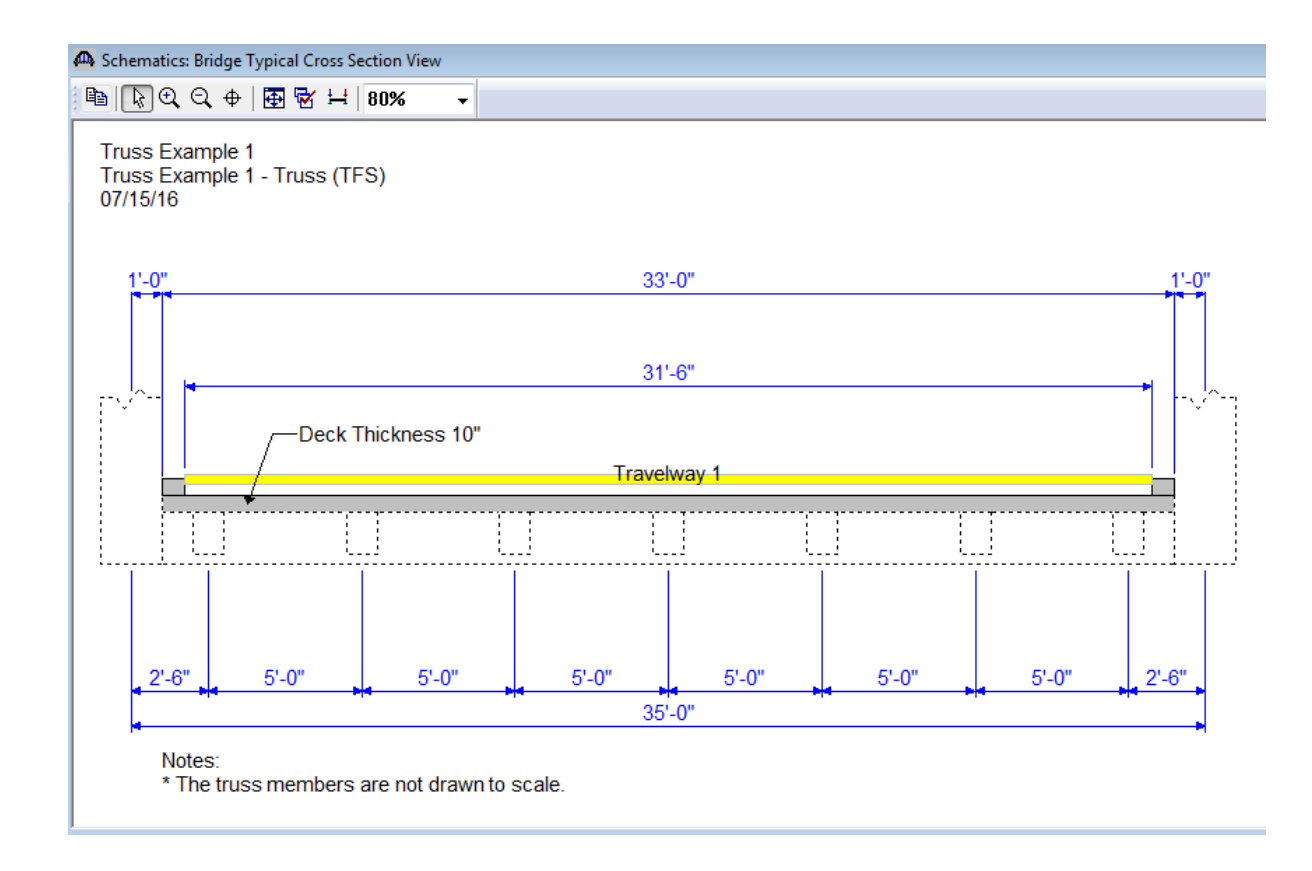

Open the Floorbeam Member Locations window and use the 'Floorbeam LocationWizard' button to specify where the floorbeams are located.

| Floorbeam M                     | lember Location               | ns             |                  |                   |                  |
|---------------------------------|-------------------------------|----------------|------------------|-------------------|------------------|
| Floorbeam<br>Name               | Reference<br>Distance<br>(ft) | Offset<br>(ft) | Location<br>(ft) | Skew<br>(Degrees) |                  |
|                                 |                               |                |                  |                   |                  |
|                                 |                               |                |                  |                   |                  |
|                                 |                               |                |                  |                   |                  |
|                                 |                               |                |                  |                   |                  |
| Floorbeam<br>Location<br>Wizard |                               |                |                  | New               | Duplicate Delete |
|                                 |                               |                |                  | OK                | Apply Cancel     |

| Floorbeam Location Wizard |                                  |                     |                 |                         |                  |  |  |
|---------------------------|----------------------------------|---------------------|-----------------|-------------------------|------------------|--|--|
| F                         | <sup>p</sup> refix for system to | use when na         | aming generated | floorbeams : Fl         | loorbeam         |  |  |
|                           |                                  |                     | Floorbeam S     | pacing                  |                  |  |  |
|                           | Start Distance<br>(ft)           | Number<br>of Spaces | Spacing<br>(ft) | End<br>Distance<br>(ft) |                  |  |  |
|                           | 0.00                             | 1                   | 0.00            | 0.00                    |                  |  |  |
|                           | 0.00                             | 6                   | 18.33           | 110.00                  |                  |  |  |
|                           |                                  |                     |                 |                         |                  |  |  |
|                           |                                  |                     |                 | New                     | Duplicate Delete |  |  |
|                           |                                  |                     |                 |                         | OK Cancel        |  |  |

The following floorbeam member locations are created using the wizard.

| Floorbeam<br>Name               | Reference<br>Distance<br>(ft) | Offset<br>(ft) | Location<br>(ft) | Skew<br>(Degrees) |                  |
|---------------------------------|-------------------------------|----------------|------------------|-------------------|------------------|
| Floorbeam1                      | 0.00                          | 0.00           | 0.00             | 0.0000            |                  |
| Floorbeam2                      | 0.00                          | 18.33          | 18.33            | 0.0000            |                  |
| Floorbeam3                      | 18.33                         | 18.33          | 36.67            | 0.0000            |                  |
| Floorbeam4                      | 36.67                         | 18.33          | 55.00            | 0.0000            |                  |
| Floorbeam5                      | 55.00                         | 18.33          | 73.33            | 0.0000            |                  |
| Floorbeam6                      | 73.33                         | 18.33          | 91.67            | 0.0000            |                  |
| Floorbeam7                      | 91.67                         | 18.33          | 110.00           | 0.0000            |                  |
| Floorbeam<br>Location<br>Wizard | ]                             |                |                  | New               | Duplicate Delete |

Enter the following data to describe the Stringer Group Definition. A stringer group definition contains data regarding a portion of the structure where the stringers are structurally continuous. The stringers in this structure all have the same span data. They are simple spans and are supported by 2 floorbeams. You can create one stringer group definition to contain this geometry data and then later apply this stringer group definition to all 6 stringer units in your structure.

| 🕰 Stringer Group Definition Geometry                                                                                                    |                      | • 💌    |
|----------------------------------------------------------------------------------------------------|----------------------|--------|
| Name: Stringer Unit                                                                                                    | Description:         |        |
| Stringer Span Lengths       Diaphragms         Number of floorbeams that support this stringer gr         All floorbeams are perpendicular to the structure of         Floorbeam Spacings         Select the floorbeam spacings which can<br>be used to define the stringer span lengths<br>in this stringer group definition:         Possible Floorbeam Spacing<br>(ft) | Description:       2 |        |
|                                                                                                    |                      | Cancel |

# **Describing a Floorbeam Definition:**

Create a new floorbeam definition and describe it as follows. This floorbeam definition will be used for all of the floorbeams in the structure.

| New Floorbeam Definition | <b>X</b>                                            |
|--------------------------|-----------------------------------------------------|
| Material Type:           | Girder Type:                                        |
| Steel                    | Built-up<br>Detailed Steel Truss<br>Plate<br>Rolled |
|                          | OK Cancel                                           |

| Floorbeam Definition                                                     |                        |                                                                                   |
|--------------------------------------------------------------------------|------------------------|-----------------------------------------------------------------------------------|
| Name: Floorbeam Def                                                      |                        |                                                                                   |
| Description Specs Factors En                                             | gine Control Options   |                                                                                   |
| Description:                                                             |                        | Material Type: Steel     Floorbeam Type: Rolled     Default Units: U.S. Customaru |
| Floorbeam property input method<br>Schedule-based<br>Cross-section based | Additional self load = | kin/ft                                                                            |
| Default rating method: LFD                                               | Additional self load = | %                                                                                 |
| IIIII<br>Main<br>Floorbeam Span                                          |                        | Floorbeam Length Between Main<br>Members<br>Span Length<br>(ft)<br>1 35.00        |
|                                                                          |                        |                                                                                   |
|                                                                          |                        | OK Apply Cancel                                                                   |

Describe the floorbeam profile as follows. The floorbeam is non-composite so we do not have to enter any data on the Deck Profile window.

| Floorbeam Profile |                           |                          |                |           |        | <b>X</b> |
|-------------------|---------------------------|--------------------------|----------------|-----------|--------|----------|
| ype: Rolled Shape |                           |                          |                |           |        |          |
| Shape Top Cover   | Plate Bottom Cover        | Plate                    |                |           |        |          |
|                   |                           |                          |                |           |        |          |
| Shape             | Start<br>Distance<br>(ff) | Length<br>(ft) (ft) (ft) | e Material     |           |        |          |
| W 33x221          | ▼ 0.00                    | 35.00 35.00              | ) Grade 36 🛛 🔻 |           |        |          |
|                   |                           |                          |                |           |        |          |
|                   |                           |                          |                |           |        |          |
|                   |                           |                          |                |           |        |          |
|                   |                           |                          |                |           |        |          |
|                   |                           |                          |                |           |        | _        |
|                   |                           |                          | New            | Duplicate | Delete |          |
|                   |                           |                          | ОК             | Apply     | Cance  | el       |
|                   |                           |                          |                |           |        |          |

# **Describing a Stringer Definition:**

Create a new stringer definition and describe it as follows.

| New Stringer Definition | <b>•</b>                    |
|-------------------------|-----------------------------|
| Material Type:          | Girder Type:                |
| Steel                   | Built-up<br>Plate<br>Rolled |
|                         | OK Cancel                   |

| A Stringer Definition                                |                           |                                 |
|------------------------------------------------------|---------------------------|---------------------------------|
| Name: Interior Stringer                              |                           |                                 |
| Description Specs Factors Engir                      | ne Control Options        |                                 |
| Description:                                         |                           | A Material Type: Steel          |
|                                                      |                           | Stringer Type: Rolled           |
|                                                      |                           | ▼ Default Units: US Customary ▼ |
| Stringer property input method<br>Schedule-based     | Self Load                 |                                 |
| Cross-section based                                  | Additional self load =    | kip/ft                          |
|                                                      | Additional self load =    | %                               |
| Stringer Span Lengths                                |                           |                                 |
| <ul> <li>Associate with stringer group of</li> </ul> | definition: Stringer Unit | •                               |
| <ul> <li>Enter stringer span lengths</li> </ul>      | Stringer Span Length      | hs Default rating method:       |
| Number of spans: 1                                   | Span Length Cantilever    | r LFD 🔻                         |
|                                                      | (ft) Span                 | End Bearing Locations           |
|                                                      | 1 18.33                   | Left: in                        |
| $\widehat{\varphi}$                                  |                           | Right: in                       |
| Save time – associate the                            |                           |                                 |
| stringer span lengths with the                       |                           |                                 |
| stringer group definition!                           |                           |                                 |
|                                                      |                           |                                 |
|                                                      |                           | OK Apply Cancel                 |

Describe the stringer profile as follows. The stringer is non-composite so we do not have to enter any data on the Deck Profile window.

| 🕰 Stringe | er Profile      |                           |                |                         |          |           |        | ×  |
|-----------|-----------------|---------------------------|----------------|-------------------------|----------|-----------|--------|----|
| Type: R   | olled Shape     |                           |                |                         |          |           |        |    |
| Shape     | Top Cover Plate | Bottom Cove               | r Plate        |                         |          |           |        |    |
|           |                 |                           |                |                         |          |           |        |    |
|           | Shape           | Start<br>Distance<br>(ft) | Length<br>(ft) | End<br>Distance<br>(ft) | Material |           |        |    |
| W 21      | x57             | • 0.00                    | 18.33          | 18.33                   | Grade 36 | -         |        |    |
|           |                 |                           |                |                         |          |           |        |    |
|           |                 |                           |                |                         |          |           |        |    |
|           |                 |                           |                |                         |          |           |        |    |
|           |                 |                           |                |                         |          |           |        |    |
| 1         |                 |                           |                |                         | New      | Duplicate | Delete |    |
|           |                 |                           |                |                         | ОК       | Apply     | Cance  | el |

Create a stringer definition to be used for the exterior stringers in the same manner.

| Name: Exterior                                                                                                    | Stringer                                                                                        | na Cantral Ontiona                                                                                  |          |                                                    |                                                           |
|----------------------------------------------------------------------------------------------------|-------------------------------------------------------------------------------------------------|----------------------------------------------------------------------------------------------------|----------|----------------------------------------------------|-----------------------------------------------------------|
| Description:                                                                                                    | pecs   raciois   Engli                                                                          |                                                                                                    | ≜ N<br>÷ | Material Type:<br>Stringer Type:<br>Default Units: | Steel<br>Rolled                                           |
| Stringer pro                                                                                                    | perty input method<br>nedule-based                                                              | Self Load                                                                                           |          |                                                    |                                                           |
| 🔘 Cro                                                                                                    | ss-section based                                                                                | Additional self load =                                                                              | kip/ft   |                                                    |                                                           |
| Stringer Sp.<br>Stringer Sp.<br>St | an Lengths<br>ate with stringer group<br>stringer span lengths<br>ber of spans: 1<br>ociate the | definition: Stringer Unit<br>Stringer Span Length<br>Span Length Cantilever<br>(ft) Span<br>1 18.33 | +s<br>Fr | Del<br>End Bear<br>Left:<br>Right:                 | fault rating method:<br>_FD<br>ting Locations<br>in<br>in |
| nger span length<br>nger group defir                                                                                                    | is with the                                                                                     |                                                                                                    |          |                                                    |                                                           |
|                                                                                                    |                                                                                                 | -                                                                                                   |          |                                                    |                                                           |

| Stringer Profile      |                           |                |                         |          |   |          | - 0    | ×  |
|-----------------------|---------------------------|----------------|-------------------------|----------|---|----------|--------|----|
| Type: Rolled Shape    |                           |                |                         |          |   |          |        |    |
| Shape Top Cover Plate | Bottom Cover              | Plate          |                         |          |   |          |        |    |
|                       |                           |                |                         |          |   |          |        |    |
| Shape                 | Start<br>Distance<br>(ft) | Length<br>(ft) | End<br>Distance<br>(ft) | Material |   |          |        |    |
| W 16x57               | • 0.00                    | 18.33          | 18.33                   | Grade 36 | - |          |        |    |
|                       |                           |                |                         |          |   |          |        |    |
|                       |                           |                |                         |          |   |          |        |    |
|                       |                           |                |                         |          |   |          |        |    |
|                       |                           |                |                         |          |   |          |        |    |
| 1                     |                           |                |                         |          |   |          |        | _  |
|                       |                           |                |                         | New      |   | uplicate | Delete |    |
|                       |                           |                |                         | ОК       |   | Apply    | Cance  | el |

The Bridge Workspace tree now appears as follows:

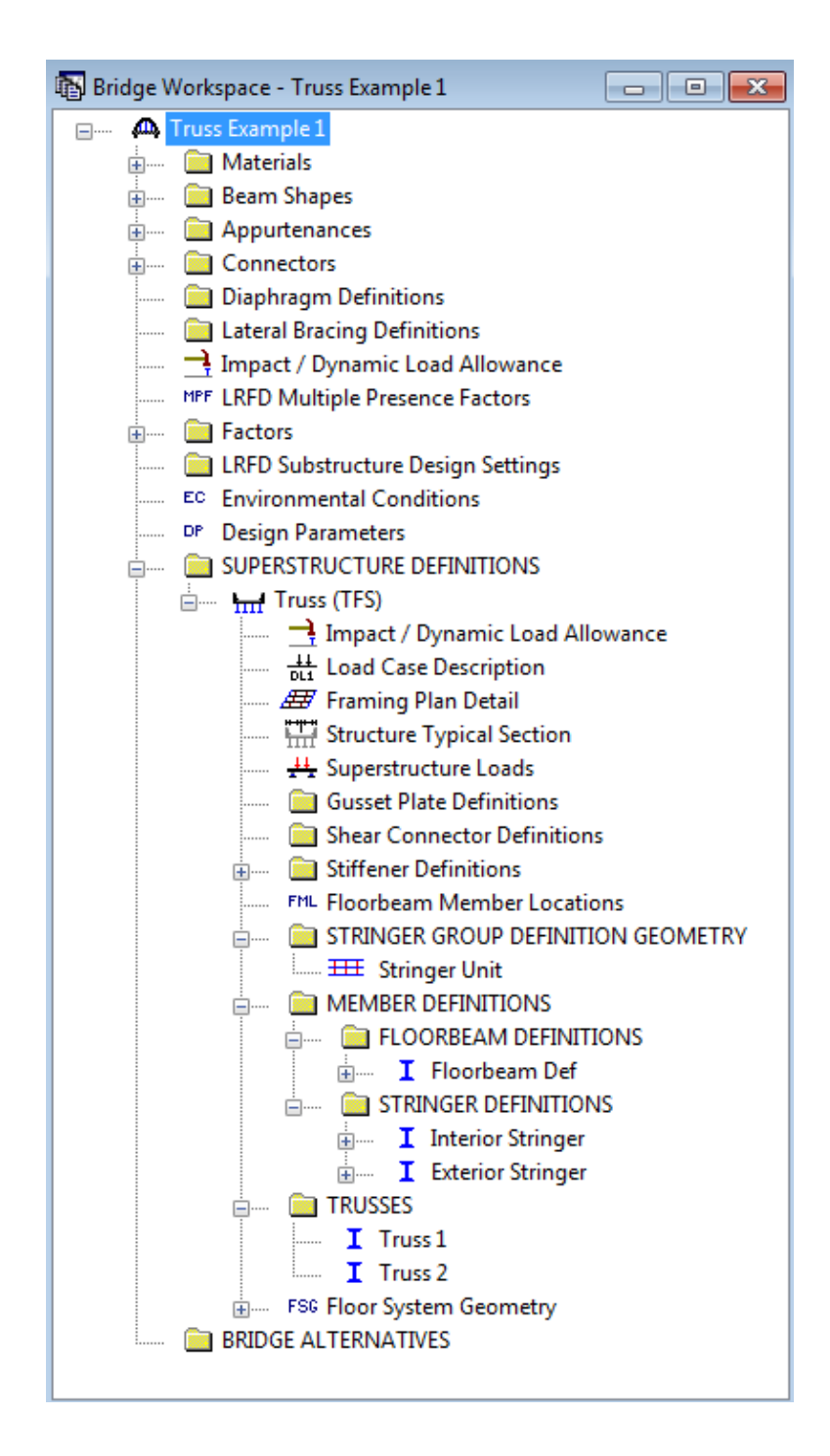

Open the 'Truss 1' window and change the name of the truss to 'North Truss'. Enter the text description shown on the next pages.

| 🗛 Truss                                                                                                    |            |          | - • •  |
|----------------------------------------------------------------------------------------------------|------------|----------|--------|
| Name: North Truss                                                                                                    | Link with: | None     | •      |
| Description Gusset Plates Specs Factors                                                                                                    |            |          |        |
| Truss "North Truss"         Unit         Force kips         Length ft         Properties in         DefaultSysUnitType US         DefaultStructSteel "Truss Steel"         DefaultEndConnection         Bolted         MaterialType         Steel = "Truss Steel"         Steel = "Truss Steel"         Steel = "Grade 36"         MemberCrossSection         ChannelBox = Section1         Channels "C 15x55" Outward 13.0         Lacing Top         NonDetailed = Section2 |            |          |        |
| Ln 1                                                                                                    |            | Verifu   |        |
|                                                                                                    |            | )K Apply | Cancel |

The 'Verify' button will read your text description of the truss and verify the syntax of the commands you have input.

The following is a copy of the truss definition described using the BrR Truss Command Language. A description of the command language and its syntax is available by opening the BrR help for the Truss window.

Some of the commands are described in detail below. The name of the command is shown in bold text.

| Command                          | Comments                                             |
|----------------------------------|------------------------------------------------------|
| Truss "North Truss"              |                                                      |
| Unit                             |                                                      |
| Force kips                       |                                                      |
| Length ft                        |                                                      |
| Properties in                    |                                                      |
| <b>DefaultSysUnitType</b> US     |                                                      |
| DefaultStructSteel "Truss Steel" | The steel material 'Truss Steel' from the BrR BWS    |
|                                  | will be used as the default steel material if you do |
|                                  | not enter a steel material in later commands. The    |
|                                  | double quotations around "Truss Steel" indicate that |
|                                  | Truss Steel is defined in the BrR BWS.               |
| DefaultEndConnection             | Used to determine the effective length factor K      |
| Bolted                           |                                                      |
| MaterialType                     | Wherever 'Steel' appears in later commands, the      |
| Steel = "Truss Steel"            | properties from the 'Truss Steel' in the BWS will be |
| Steel2 = "Grade 36"              | used.                                                |
|                                  | This command is a shortcut way to specify a steel    |
|                                  | material. This is useful for some of the steel       |
|                                  | materials in the BrR Library whose names are         |
|                                  | lengthy.                                             |
| MemberCrossSection               |                                                      |
| ChannelBox = Section1            |                                                      |
| Channels "C 15x55" Outward 13.0  |                                                      |
| Lacing Top                       |                                                      |
|                                  | 13                                                   |
|                                  |                                                      |
|                                  |                                                      |

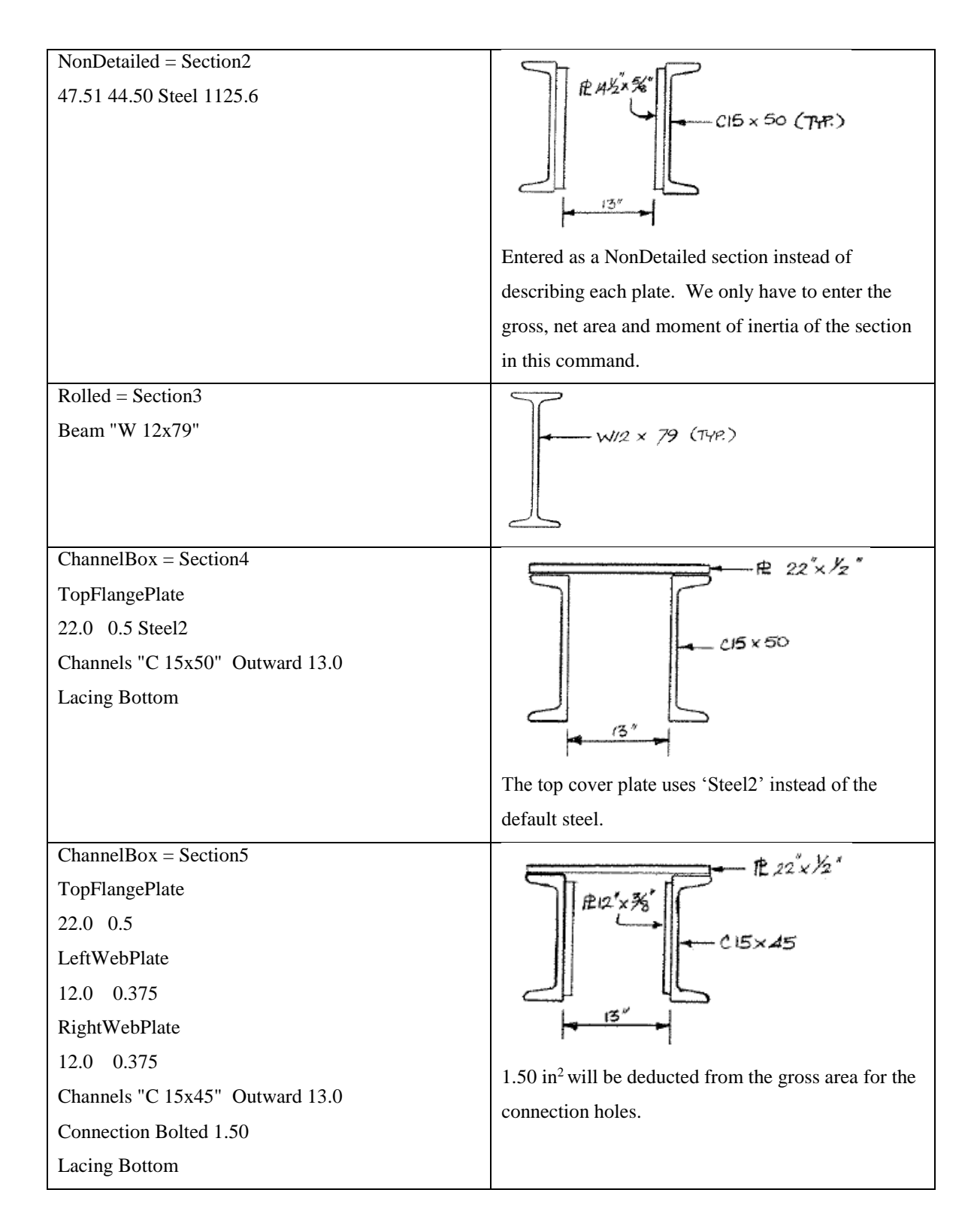

| Rolled = Section6                                                                                |                                                      |
|--------------------------------------------------------------------------------------------------|------------------------------------------------------|
| Beam "W 12x65"                                                                                   |                                                      |
|                                                                                                  |                                                      |
|                                                                                                  | 25                                                   |
| PanelPoint                                                                                       |                                                      |
| L0 Lower 0.0000.0.0                                                                              |                                                      |
| L1 Lower 18 3333 0.0                                                                             |                                                      |
| L2 Lower 36 6667 0.0                                                                             |                                                      |
| L3 Lower 55 0000 0.0                                                                             |                                                      |
| 14 Lower 73 3333 0.0                                                                             |                                                      |
| L5 Lower 91 6667 0.0                                                                             |                                                      |
| L6 Lower 110 0000 0.0                                                                            |                                                      |
| 111 Upper 18 3333 12 0                                                                           |                                                      |
| U2 Upper 36 6667 13 0                                                                            |                                                      |
| U3 Upper 55 0000 14 0                                                                            |                                                      |
| 14 Upper 73 3333 13 0                                                                            |                                                      |
| U5 Upper 91 6667 12.0                                                                            |                                                      |
| Member                                                                                           | Members are identified by the papel points that they |
| LOL1 L0 L1 Section1                                                                              | connect and cross sections are assigned to the       |
| L1L2 L1 L2 Section1                                                                              | members in this command.                             |
| L2L3 L2 L3 Section2                                                                              |                                                      |
| L3L4 L3 L4 Section2                                                                              |                                                      |
| L4L5 L4 L5 Section2                                                                              |                                                      |
| L5L6 L5 L6 Section2                                                                              |                                                      |
| L0U1 L0 U1 Section4                                                                              |                                                      |
| U1U2 U1 U2 Section5                                                                              |                                                      |
| U2U3 U2 U3 Section5                                                                              |                                                      |
| U3U4 U3 U4 Section5                                                                              |                                                      |
|                                                                                                  |                                                      |
| U4U5 U4 U5 Section5                                                                              |                                                      |
| U4U5 U4 U5 Section5<br>U5L6 U5 L6 Section4                                                       |                                                      |
| U4U5U4U5Section5U5L6U5L6Section4L1U1L1U1Section3                                                 |                                                      |
| U4U5U4U5Section5U5L6U5L6Section4L1U1L1U1Section3U1L2U1L2Section6                                 |                                                      |
| U4U5U4U5Section5U5L6U5L6Section4L1U1L1U1Section3U1L2U1L2Section6L2U2L2U2Section3                 |                                                      |
| U4U5U4U5Section5U5L6U5L6Section4L1U1L1U1Section3U1L2U1L2Section6L2U2L2U2Section3L2U3L2U3Section6 |                                                      |

| U3L4 U3 L4 Section6 |                           |
|---------------------|---------------------------|
| L4U4 L4 U4 Section3 |                           |
| L4U5 L4 U5 Section6 |                           |
| L5U5 L5 U5 Section3 |                           |
| Support             |                           |
| L0 Pinned           |                           |
| L6 Roller           |                           |
| LLDistribution      | Lane distribution factors |
| OneLane 0.805 0.5   |                           |
| MultiLane 1.27 1.0  |                           |

A schematic of the truss is available by selecting the 'View schematic' toolbar button when the truss is highlighted in the Bridge Workspace tree.

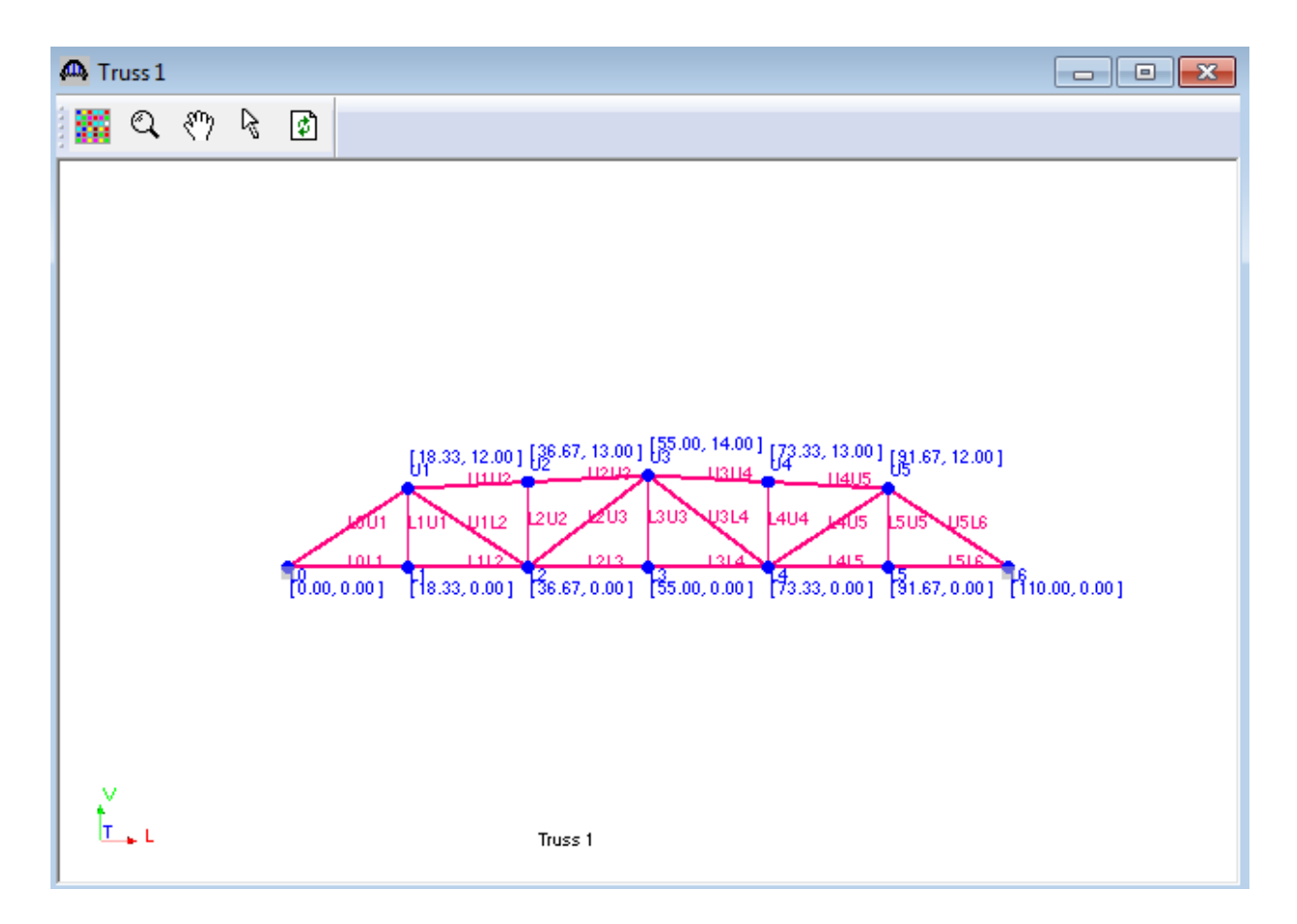

We can now finish describing the floor system (floorbeams and stringers) for this structure. If the floorbeams and stringers are described, BrR will be able to compute the dead load of the floor system and apply it to the truss during the truss analysis.

When we first open this Floor System Geometry window, we know the total number of stringer members in this structure is 42 since there are 6 stringer units and each unit contains 7 stringers. We don't know where the stringer members are located along the length of the structure nor do we know how long each stringer is. The stringer members in the structure are all located at the beginning of the structure and do not have any length to them until a stringer group definition is assigned to the stringer units. The stringer group definition defines the stringer span lengths. Assigning stringer group definitions to the stringer units also locates the stringer members along the length of the structure. Click F1 while this window is open to view examples illustrating how to assign stringer group definitions to stringer units.

#### A Floor System Geometry Include floorbeams in unit references Distance to Stringer Unit Referenced from Stringer Group Stringer Group Include in Unit Left End of Superstructure Definition Mirror Group Definition Definition Analysis Number or End of Previous Unit Workpoint (ft) Stringer Unit Left end of structure 0.00 None Unit 1 Ŧ Ŧ Stringer Unit End of Previous Unit 0.00 None Unit 2 Ŧ Ŧ Unit 3 Stringer Unit End of Previous Unit 0.00 None Ŧ Ŧ Stringer Unit End of Previous Unit 0.00 None Unit 4 Ŧ Stringer Unit Unit 5 End of Previous Unit Ŧ 0.00 None Ŧ Unit 6 Stringer Unit End of Previous Unit Ŧ 0.00 None Ŧ 0K Apply. Cancel

Click on STRINGER UNIT LAYOUT then click on the following button

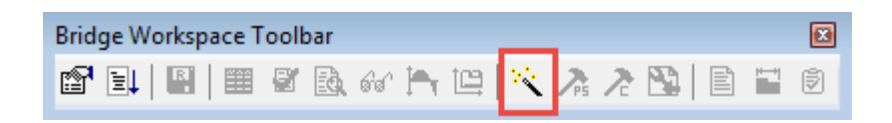

Use the Stringer Member Alternative wizard to create Stringer Member Alternatives.

| Strin | ger Unit I                | Layout Wizard                              |                                      |                                                              |                                   | ×  |
|-------|---------------------------|--------------------------------------------|--------------------------------------|--------------------------------------------------------------|-----------------------------------|----|
| v     | Velcom                    | e to the Stri                              | nger Unit Lay                        | out Wizard                                                   |                                   |    |
|       |                           |                                            |                                      |                                                              |                                   |    |
| Т     | his wizard                | helps you create                           | e Stringer Membe                     | Alternatives quickly using Stringer                          | Group Definition Templates.       |    |
| S     | tringer Gro<br>Stringer I | oup Definition Te<br>Members. These        | mplates let you a<br>templates can b | sign Stringer Definitions and Stringe<br>stored and re-used. | er Live Load Distribution factors | ł  |
| s     | elect the                 | Stringer Group D                           | efinition to which                   | his template applies: Stringer Unit                          | •                                 |    |
|       |                           |                                            | Enter a name                         | or the new template: Template                                |                                   |    |
| T     | his Stringe<br>tringer Un | er Group Definition<br>it locations in the | on has been appli<br>Floor System Ge | d to the following<br>metry window:                          |                                   |    |
|       |                           |                                            | ,                                    |                                                              |                                   |    |
|       | Stringer<br>Unit          | Stringer Group<br>Definition               | Mirrored Status                      | Â                                                            |                                   |    |
|       | Unit 1                    | Stringer Unit                              | None                                 |                                                              |                                   |    |
|       | Unit 2                    | Stringer Unit                              | None                                 | E                                                            |                                   |    |
|       | Unit 3                    | Stringer Unit                              | None                                 |                                                              |                                   |    |
|       | Unit 4                    | Stringer Unit                              | None                                 |                                                              |                                   |    |
|       | Unit 5                    | Stringer Unit                              | None                                 |                                                              |                                   |    |
|       | Unit 6                    | Stringer Unit                              | None                                 | *                                                            |                                   |    |
|       |                           |                                            |                                      |                                                              |                                   |    |
|       |                           |                                            |                                      |                                                              |                                   |    |
|       |                           |                                            |                                      |                                                              |                                   |    |
|       |                           |                                            |                                      |                                                              |                                   |    |
|       |                           |                                            |                                      |                                                              |                                   |    |
|       |                           |                                            |                                      |                                                              |                                   |    |
|       |                           |                                            |                                      |                                                              |                                   |    |
|       |                           |                                            |                                      |                                                              |                                   |    |
|       |                           |                                            | < Back                               | Next >                                                       | Cancel He                         | lp |

#### Stringer Unit Layout Wizard

#### Stringer Definitions

This screen allows you to create Stringer Member Alternatives and assign Stringer Definitions to these Alternatives for all Stringer Members using the Stringer Group Definition picked on Page 1. After the Stringer Member Alternatives are created at the end of this wizard, you can change the Stringer Definitions assigned to the Stringer Member Alternatives by visiting the individual Stringer Member Alternative windows. Changing Stringer Definitions in the Stringer Member Alternative window will not make corresponding changes in this template.

This wizard will generate names for the Stringer Member Alternatives for you or you can enter them yourself in the table below.

Prefix to use when generating stringer member alternatives' names: Stringer % Alt

Generate Stringer Member Alternative Names

X

| Stringer<br>Member* | Existing Stringer<br>Member Alternative<br>Name | Existing Stringer Definition | Current Stringer<br>Member Alternative<br>Name | Current Stringer Definition | <b>^</b> |
|---------------------|-------------------------------------------------|------------------------------|------------------------------------------------|-----------------------------|----------|
| Stringer 1          | Stringer 1 Alt                                  | Exterior Stringer 🔹          | Stringer 1 Alt                                 | Exterior Stringer 🔹         | Ξ        |
| Stringer 2          | Stringer 2 Alt                                  | Interior Stringer 🔹          | Stringer 2 Alt                                 | Interior Stringer 🛛 👻       |          |
| Stringer 3          | Stringer 3 Alt                                  | Interior Stringer 🔹          | Stringer 3 Alt                                 | Interior Stringer 🛛 👻       |          |
| Stringer 4          | Stringer 4 Alt                                  | Interior Stringer 🔹          | Stringer 4 Alt                                 | Interior Stringer 🛛 👻       |          |
| Stringer 5          | Stringer 5 Alt                                  | Interior Stringer 🔹          | Stringer 5 Alt                                 | Interior Stringer 🛛 👻       | -        |
| Children C          | <b>1 - -</b>                                    |                              | <b></b>                                        |                             |          |

\*Stringer members in this table are listed from left to right in the structure typical section.

| < Back | Next > | Cance | el | Help |
|--------|--------|-------|----|------|
|        |        |       |    |      |

Select each stringer and use the Compute from Typical Section button to compute the stringer live load distribution factors.

| tringer Unit Layou                                          | t Wizard                                           |                       |                             |                       | <b>—</b> ×                      |
|-------------------------------------------------------------|----------------------------------------------------|-----------------------|-----------------------------|-----------------------|---------------------------------|
| Live Load Distrib<br>This screen allow<br>generated by this | oution Factors<br>vs you to assign Li<br>s wizard. | ve Load Distribut     | tion Factors to the         | e Stringer Member     | Alternatives that will be       |
| Stringer: Stringer                                          | 1                                                  | - Ap                  | ply                         |                       |                                 |
| Standard                                                    | oution factors to be                               | e used to comput      | e effects of permi          | t loads with routin   | e traffic                       |
| Lanes                                                       |                                                    | Distribution<br>(Whee | Factor<br>els)              |                       | Compute from<br>Typical Section |
| Loaded                                                      | Shear                                              | Shear at<br>Supports  | Moment                      | Deflection            |                                 |
| 1 Lane                                                      | 0.909                                              | 0.750                 | 0.909                       | 0.222                 |                                 |
| Multi-Lane                                                  | 0.909                                              | 0.750                 | 0.909                       | 0.444                 |                                 |
| Allow distrib                                               | oution factors to be                               | e used to comput      | e effects of permi<br>Apply | t loads with routin   | e traffic                       |
| Start Distar<br>(ft)                                        | ice Length<br>(ft)                                 | End Distar<br>(ft)    | Distribution                | ution Factor<br>anes) |                                 |
|                                                             |                                                    |                       | 1 Lane                      | Multi-Lane            |                                 |
|                                                             |                                                    |                       | <u> </u>                    | lew Dup               | Dicate Delete                   |
|                                                             |                                                    |                       |                             |                       |                                 |

| Stringer Unit Layout Wizard                                                                                                    | <b>—</b> ×                                        |
|----------------------------------------------------------------------------------------------------|---------------------------------------------------|
| Completing the Stringer Unit Layout Wizard                                                                                                    |                                                   |
| You have successfully completed the Stringer Unit Layout Wizard.                                                                                                    |                                                   |
| You have created a Stringer Group Definition Template named: Template                                                                                                    |                                                   |
| This template will be applied to the Stringer Members in the following Stringer Units:                                                                                                    |                                                   |
| Stringer Stringer Group<br>Unit Definition Mirrored Status                                                                                                    |                                                   |
| Unit 1 Stringer Unit None                                                                                                    |                                                   |
| Unit 2 Stringer Unit None                                                                                                    |                                                   |
| Unit 3 Stringer Unit None                                                                                                    |                                                   |
| Unit 4 Stringer Unit None                                                                                                    |                                                   |
| Unit 5 Stringer Unit None 👻                                                                                                    |                                                   |
| To close this wizard, save this template and create Stringer Member Alternatives with these ter<br>click Finish.<br>To close this wizard and save this template without creating Stringer Member Alternatives with<br>properties, click Finish Later.<br>To close this wizard without saving this template or creating Stringer Member Alternatives, click | nplate properties,<br>these template<br>k Cancel. |
| < Back Finish Later Finish Cano                                                                                                    | cel Help                                          |

Now use the Floorbeam Member Alternative Wizard to create floorbeam member alternatives.

| Floorbeam Member Alternative Wizard |                                                                                                    |                  |                                          |                                     |                         |                       |                                    |                        |        |  |  |  |  |  |
|-------------------------------------|----------------------------------------------------------------------------------------------------|------------------|------------------------------------------|-------------------------------------|-------------------------|-----------------------|------------------------------------|------------------------|--------|--|--|--|--|--|
|                                     | Prefix to use when generating floorbeam member Floorbeam % Alt Generate Floorbeam Member Alt alternatives' names: |                  |                                          |                                     |                         |                       |                                    |                        |        |  |  |  |  |  |
|                                     | Floorbeam<br>Name                                                                                                 | Location<br>(ft) | Existing Floorbeam<br>Member Alternative | Existing<br>Floorbear<br>Definition | Current Fl<br>Member Al | oorbeam<br>Iternative | Current<br>Floorbeam<br>Definition | Include in<br>Analysis |        |  |  |  |  |  |
|                                     | Floorbeam1                                                                                                    | 0.000000         | Floorbeam 1 Alt                          | Floorbe 👻                           | Floorbe                 | eam 1 Alt             | Floorbe 💌                          |                        |        |  |  |  |  |  |
|                                     | Floorbeam2                                                                                                    | 18.333300        | Floorbeam 2 Alt                          | Floorbe 👻                           | Floorbe                 | eam 2 Alt             | Floorbe 💌                          |                        |        |  |  |  |  |  |
|                                     | Floorbeam3                                                                                                    | 36.666600        | Floorbeam 3 Alt                          | Floorbe 👻                           | Floorbe                 | eam 3 Alt             | Floorbe 💌                          |                        |        |  |  |  |  |  |
|                                     | Floorbeam4                                                                                                    | 54.999900        | Floorbeam 4 Alt                          | Floorbe 👻                           | Floorbe                 | eam 4 Alt             | Floorbe 👻                          |                        |        |  |  |  |  |  |
|                                     | Floorbeam5                                                                                                    | 73.333200        | Floorbeam 5 Alt                          | Floorbe 👻                           | Floorbe                 | eam 5 Alt             | Floorbe 👻                          |                        |        |  |  |  |  |  |
|                                     | Floorbeam6                                                                                                    | 91.666500        | Floorbeam 6 Alt                          | Floorbe 👻                           | Floorbe                 | eam 6 Alt             | Floorbe 👻                          |                        |        |  |  |  |  |  |
|                                     | Floorbeam7                                                                                                    | 109.999800       | Floorbeam 7 Alt                          | Floorbe 👻                           | Floorbe                 | am 7 Alt              | Floorbe 👻                          |                        |        |  |  |  |  |  |
|                                     |                                                                                                    |                  |                                          |                                     |                         |                       |                                    |                        |        |  |  |  |  |  |
|                                     |                                                                                                    |                  |                                          |                                     |                         |                       |                                    | OK                     | Cancel |  |  |  |  |  |

The Framing Plan Schematic now appears as follows:

| 🕰 Schematics: Framing Plan Vi                                | ew                        |                           |                           |                           |                           |
|--------------------------------------------------------------|---------------------------|---------------------------|---------------------------|---------------------------|---------------------------|
| 🖻 🕞 Q, 🕁 🖶 🗟                                                 | 67% -                     |                           |                           |                           |                           |
| Truss Example 1<br>Truss Example 1 - Truss (TFS)<br>07/15/16 |                           |                           |                           |                           |                           |
|                                                              |                           | Truss                     |                           |                           |                           |
|                                                              |                           |                           |                           |                           |                           |
|                                                              |                           |                           |                           |                           |                           |
|                                                              |                           |                           |                           |                           |                           |
|                                                              |                           |                           |                           |                           |                           |
|                                                              |                           |                           |                           |                           |                           |
|                                                              |                           |                           |                           |                           |                           |
|                                                              |                           |                           |                           |                           |                           |
|                                                              |                           | Truss 2                   |                           |                           |                           |
| Unit 1<br>(Stringer Unit)                                    | Unit 2<br>(Stringer Unit) | Unit 3<br>(Stringer Unit) | Unit 4<br>(Stringer Unit) | Unit 5<br>(Stringer Unit) | Unit 6<br>(Stringer Unit) |
|                                                              |                           |                           |                           |                           |                           |
|                                                              |                           |                           |                           |                           |                           |

The Structure Typical Section appears as follows:

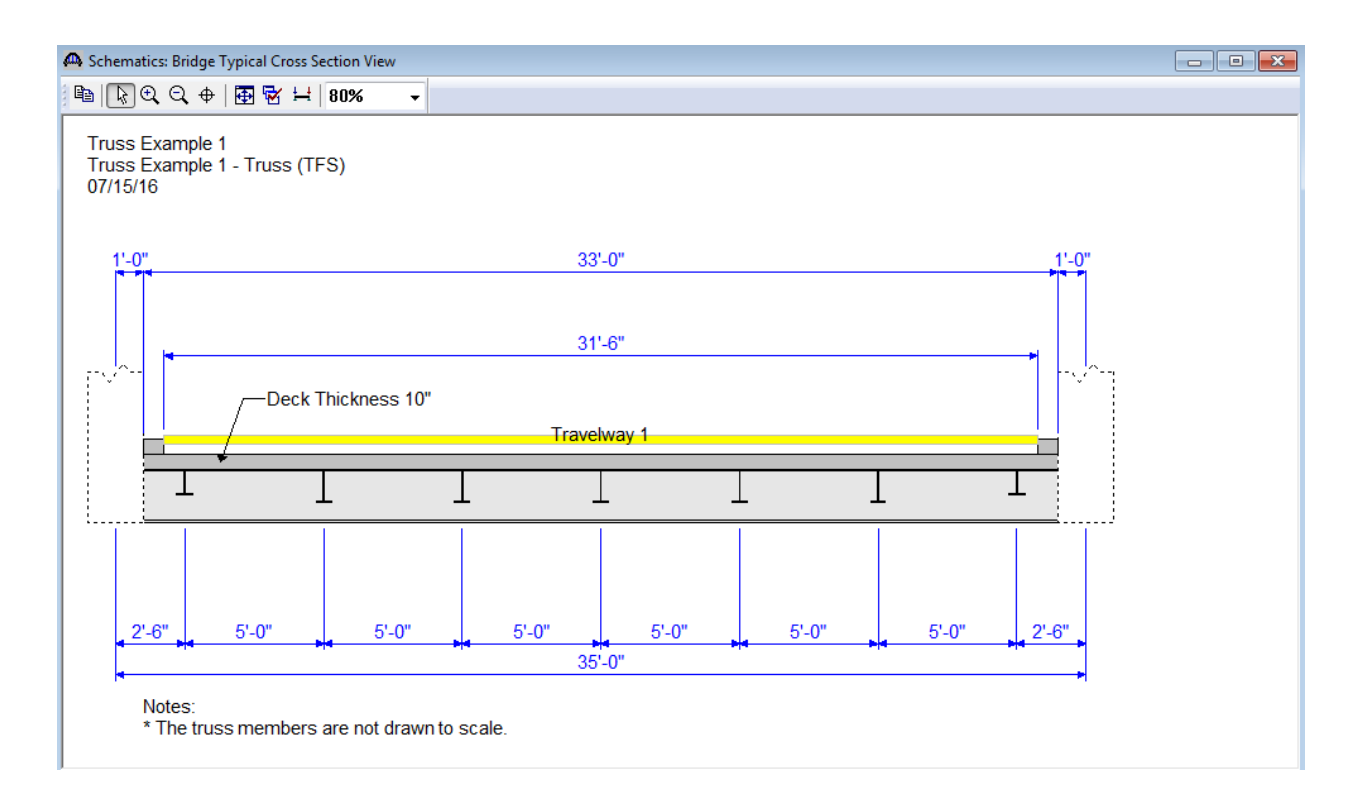

Select the HS 20 vehicle for the analysis.

| ) Design Review 💿 Rating                                                                                                    | Rating Method: Member Alternative                                                                                                    |
|----------------------------------------------------------------------------------------------------|----------------------------------------------------------------------------------------------------|
| nalysis Type:                                                                                                    |                                                                                                    |
| Line Girder 🗾 👻                                                                                                    |                                                                                                    |
| ane/Impact Loading Type:                                                                                                    |                                                                                                    |
| As Requested 🔹                                                                                                    | Apply Preference Setting: None                                                                                                    |
| hicles Output Engine Description                                                                                                    |                                                                                                    |
| Traffic Direction:<br>Both directions                                                                                                    | Refresh     Temporary Vehicles     Advanced                                                                                                    |
| /ehicle Selection:                                                                                                    | Vehicle Summary:                                                                                                    |
| <ul> <li>Standard</li> <li>Alternate Military Loading</li> <li>H 15-44</li> <li>H 20-44</li> <li>HL-93 (SI)</li> <li>HL-93 (US)</li> <li>HS 15-44</li> <li>HS 20 (SI)</li> <li>HS 20-44</li> <li>Lane-Type Legal Load</li> <li>LRFD Fatigue Truck (SI)</li> <li>LRFD Fatigue Truck (US)</li> <li>NRL</li> <li>SU4</li> <li>SU5</li> <li>SU6</li> <li>SU7</li> <li>Type 3</li> <li>Tune 3-3</li> </ul> | <ul> <li>Rating Vehicles</li> <li>Design Load Rating</li> <li>Design Load Rating</li> <li>Design Load Rating</li> <li>Remove from</li> <li>Analysis</li> <li>C</li> <li>E</li> <li>Design Load Rating</li> <li>Fatigue</li> <li>Legal Load Rating</li> <li>Routine</li> <li>Specialized Hauling</li> <li>Permit Load Rating</li> <li>Inventory</li> <li>HS 20-44</li> <li>Operating</li> <li>HS 20-44</li> <li>Operating</li> <li>Permit Inventory</li> <li>Permit Inventory</li> <li>Permit Operating</li> </ul> |

Select the 'North Truss' in the BWS tree and select the 'Analyze' toolbar button to analyze the truss. An analysis progress dialog will appear with messages related to the analysis. After the analysis you can view the output files by selecting the 'View latest analysis output' toolbar button.

| Truss Example 1                                                                                                    | • × |
|----------------------------------------------------------------------------------------------------|-----|
| Truss Example 1  AASHT0_Truss_LFD  AASHT0_Truss_LFD  Dead Load FE Model Report  Live Load FE Model Report  Truss Member Section Property Report  Rating Results Report  Log File |     |

The 'Live Load Analysis Detail' and 'Live Load Analysis Summary' files contain data related to the live loading of the truss influence lines. The 'FE Model for DeadLoad Analysis' report contains the truss finite element model and dead load analysis. The 'Section Property Report' contains data related to the computed and user input truss member section properties. The 'Rating Results' file contains the rating results for the truss. The 'Log file' is the analysis log produced when the analysis is run. This file may contain errors and warnings that should be reviewed.

### A portion of the Rating Results output report is shown below.

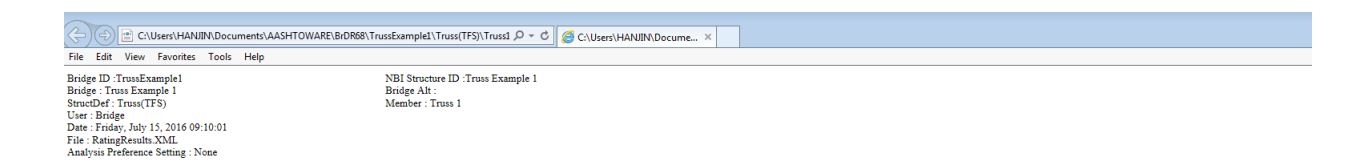

#### **Overall Load Factor Rating Summary**

| Live Load        | Live Load<br>Type | Inv<br>Element | Inv<br>RF | Inv<br>Capacity<br>(Ton) | Opr<br>Element | Opr<br>RF | Opr<br>Capacity<br>(Ton) | Legal Opr<br>Element | Legal Opr<br>RF | Legal Opr<br>Capacity<br>(Ton) | Permit Inv<br>Element | Permit Inv<br>RF | Permit Inv<br>Capacity<br>(Ton) | Permit Opr<br>Element | Permit Opr<br>RF | Permit Opr<br>Capacity<br>(Ton) | Impact       | Lane         |
|------------------|-------------------|----------------|-----------|--------------------------|----------------|-----------|--------------------------|----------------------|-----------------|--------------------------------|-----------------------|------------------|---------------------------------|-----------------------|------------------|---------------------------------|--------------|--------------|
| HS 20-44 - Lane  | Design Lane       | U1L2           | 2.209     | 79.53                    | U1L2           | 3.689     | 132.81                   |                      |                 |                                |                       |                  |                                 |                       |                  |                                 | As Requested | As Requested |
| HS 20-44 - Lane  | Design Lane       | U1L2           | 2.209     | 79.53                    | U1L2           | 3.689     | 132.81                   |                      |                 |                                |                       |                  |                                 |                       |                  |                                 | With Impact  | Multi-Lane   |
| HS 20-44 - Truck | Design Truck      | U1L2           | 1.888     | 67.96                    | U1L2           | 3.153     | 113.50                   |                      |                 |                                |                       |                  |                                 |                       |                  |                                 | As Requested | As Requested |
| HS 20-44 - Truck | Design Truck      | U1L2           | 1.888     | 67.96                    | U1L2           | 3.153     | 113.50                   |                      |                 |                                |                       |                  |                                 |                       |                  |                                 | With Impact  | Multi-Lane   |

#### Live Load: HS 20-44 - Lane (Design Lane)

#### **Detailed Truss Member Rating Results**

|   | LL Scale Fa | actor = 1.00    |           |          |         |           |        |         |         |         |        |      |       |       |       |                        |     |     |
|---|-------------|-----------------|-----------|----------|---------|-----------|--------|---------|---------|---------|--------|------|-------|-------|-------|------------------------|-----|-----|
|   | Adjacent V  | ehicle LL Fact  | or = 0.00 | )        |         |           |        |         |         |         |        |      |       |       |       |                        |     |     |
|   | Inventory:  |                 |           |          |         |           |        |         |         |         |        |      |       |       |       |                        |     |     |
|   | A1 = 1.30,  | A2 = 2.17       |           |          |         |           |        |         |         |         |        |      |       |       |       |                        |     |     |
|   | Operating:  |                 |           |          |         |           |        |         |         |         |        |      |       |       |       |                        |     |     |
|   | A1 = 1.30,  | A2 = 1.30       |           |          |         |           |        |         |         |         |        |      |       |       |       |                        |     |     |
| l | Note: Ratin | g factor is out | outted as | 99.00 wh | en it i | is greate | r than | 99      |         |         |        |      |       |       |       |                        |     |     |
|   |             | -               | DL        | 1        | LL F    | orce      |        | Cap     | acity   | Adj Veh | Demand | One  | Multi | -     |       | Opr Legal Permit Permi |     |     |
|   | Member      | Truss           | Force     | Comp     |         | Tone      |        | Comp    | Tone    | Comp    | Tone   | Lane | Lane  | Inv   | Opr   | Onr                    | Inv | Onr |
|   |             | Element         | (kip)     | (kin)    | IF      | (kin)     | IF     | (kin)   | (kin)   | (kin)   | (kin)  | LLDF | LLDF  | RF    | RF    | RF                     | RF  | RF  |
| I |             |                 | · • /     | (        |         | (mp)      |        | (       | (       | (       | (111)  |      |       |       |       |                        |     |     |
|   | L0L1        | Lower-Chord     | 208.24    |          |         | 67.73     | 1.21   |         | 969.60  |         |        |      | 1.270 | 3.086 | 5.153 |                        |     |     |
|   | L1L2        | Lower-Chord     | 208.24    |          |         | 67.73     | 1.21   |         | 969.60  |         |        |      | 1.270 | 3.086 | 5.153 |                        |     |     |
|   | L2L3        | Lower-Chord     | 323.55    |          |         | 104.50    | 1.21   |         | 1335.00 |         |        |      | 1.270 | 2.617 | 4.370 |                        |     |     |
| l | L3L4        | Lower-Chord     | 323.55    |          |         | 104.50    | 1.21   |         | 1335.00 |         |        |      | 1.270 | 2.617 | 4.370 |                        |     |     |
|   | L4L5        | Lower-Chord     | 209.45    |          |         | 67.73     | 1.21   |         | 1335.00 |         |        |      | 1.270 | 4.692 | 7.836 |                        |     |     |
|   | L5L6        | Lower-Chord     | 209.45    |          |         | 67.73     | 1.21   |         | 1335.00 |         |        |      | 1.270 | 4.692 | 7.836 |                        |     |     |
| l | U1U2        | Upper-Chord     | 309.41    | -100.18  | 1 21    |           |        | 1155 29 |         |         |        |      | 1 270 | 2 248 | 3 754 |                        |     |     |

### **Truss Line Superstructures**

The Bridge Workspace tree for a truss-floorbeam-stringer line superstructure definition is shown below.

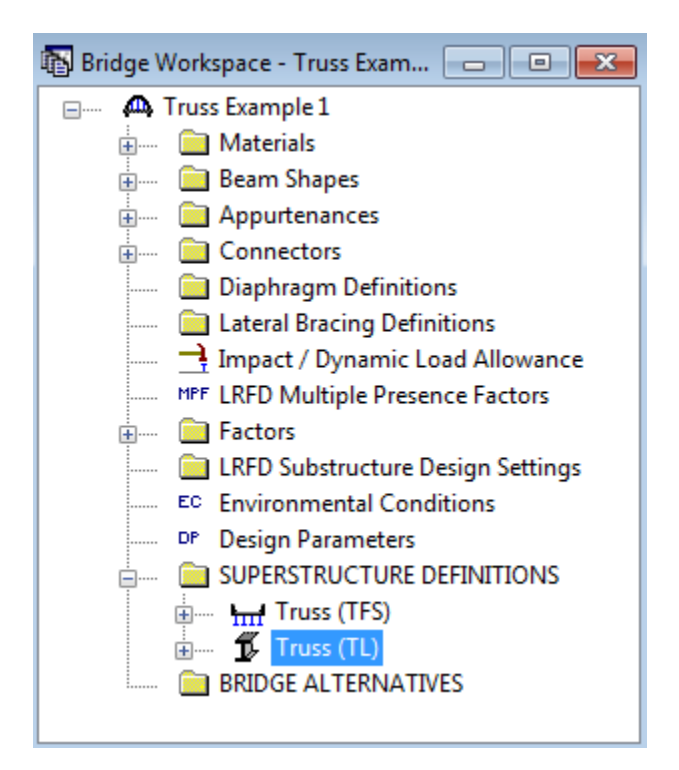

In a truss line superstructure definition, the relationship between the truss and floor system is not defined. Therefore, you must enter the floor system dead loads that act on the truss yourself. These loads are computed as follows:

#### **Deck Dead Load on Truss**

Deck DL = 10"/12 \* 33.0' \* 0.150pcf = 4.125 kip/ft

L0, L6: 18.33'/2 \* 4.125 k/ft / 2 trusses = 18.90 kips L1, L2, L3, L4, L5: 18.33' \* 4.125 k/ft / 2 trusses = 37.81 kips

#### **Curb Dead Load on Truss**

Curb DL = 85 lb/ft

L0, L6: 18.33<sup>'</sup>/2 \* 0.085 k/ft \* 2 curbs / 2 trusses = 0.78 kips L1, L2, L3, L4, L5: 18.33<sup>'</sup> \* 0.085 k/ft \* 2 curbs / 2 trusses = 1.56 kips **Floorbeam Dead Load on Truss** Floorbeam DL = 221 lb/ft\*35 ft = 7735 lb L0, L1, L2, L3, L4, L5, L6: 7.735 kips / 2 trusses = 3.87 kips

### **Stringer Dead Load on Truss**

Exterior Stringer DL = 57 lb/ftInterior Stringer DL = 57 lb/ft

L0, L6: 7 stringers \* 0.057 kip/ft \* 18.33'/2 / 2 trusses = 1.83 kips L1, L2, L3, L4, L5: 7 stringers \* 0.057 kip/ft \* 18.33' / 2 trusses = 3.66 kips

The truss command language description for the truss line is the same as the description for the truss system with the addition of a command to describe the user computed floor system dead loads. The following is the PanelPointLoad command used to describe the floor system dead load acting on the truss. This command comes after the Support command.

PanelPointLoad L0 DC 0.0 -25.38 L1 DC 0.0 -46.90 L2 DC 0.0 -46.90 L3 DC 0.0 -46.90 L4 DC 0.0 -46.90 L5 DC 0.0 -46.90 L6 DC 0.0 -25.38